# **IBIS Version 28**

**Update-Dokumentation** 

Beschreibt die Hauptunterschiede zwischen den Versionen 27 und 28

Stand 15.November 2017

Autoren: Reinhold Kuhn Reiner Froböse

Copyright: PEDAV Software für Schulen und Kommunen GmbH & Co.KG

Lahnbeckestr. 2 D-45307 Essen-Kray

e-mail: info@pedav.eu

http://www.pedav.eu

# Inhaltsverzeichnis

| Vorwort                                                                 | 3        |
|-------------------------------------------------------------------------|----------|
| 1.0 Updates, Downloads, Bugfix-Liste                                    | 4        |
| 2.0 Installation IBIS 28                                                | 4        |
| 2.1 Die neuen Lizenzdaten eingeben                                      | 14       |
| 2.2 Textverarbeitung einrichten                                         | 15       |
| 2.3 Update-Doku 28 in IBIS aufrufen                                     | 15       |
| 3.0 Mehrere Worddokumente gleichzeitig drucken                          | 17       |
| 4.0 Erweiterte Dokumentenverwaltung                                     | 18       |
| 5.0 Vornamentabelle selbstlernend                                       | 19       |
| 6.0 Warnung bei vorhandenen Schülern beim Datenimport au<br>MS-Excel    | ıs<br>20 |
| 7.0 Automatische Berechnung des Europäischen Sprach-<br>Referenzrahmens | 21       |
| 7.1 Grundlagen                                                          | 21       |
| 7.2 Vorbereitungen und Einstellungen in IBIS                            | 24       |
| 8.0 Übernahme der Kursleiter aus Untis                                  | 29       |
| 9.0 Vereinfachte Bildung eines Fächerkanons                             | 31       |

# Vorwort

Diese Dokumentation beschreibt die Hauptunterschiede zwischen den Programmversionen 27 und 28.

Anpassungen für andere Bundesländer werden in dieser Dokumentation **nicht** berücksichtigt und werden an dortige Kunden separat verteilt.

Grundsätzlich versenden wir ab jetzt <u>keine</u> Versionen mehr auf **CD-ROM**. Dies vor dem Hintergrund, dass durch die Verwendung der **CD-ROM** oft eine veraltete Version installiert wird.

Der Bezug von Software erfolgt nur noch über unsere neue Webseite <u>www.pedav.eu</u>.

Wir hoffen jetzt nur noch, dass Ihnen IBIS 28 genauso gut gefällt wie uns und freuen uns auf alle diesbezüglichen Rückmeldungen.

Mit freundlichen Grüßen

Reinhold Kuhn Reiner Froböse

Essen, den 15. November 2017

Bitte beachten Sie seit dem 01.10.2014 unsere neue Adresse und unsere neuen Kontaktdaten:

PEDAV Software für Schulen und Kommunen GmbH & Co. KG Lahnbeckestr. 2 45307 Essen-Kray

Tel. 0201 - 59227577 Fax 0201 - 4260016

Herr Froböse: froboese@pedav.eu Herr Kuhn: kuhn@pedav.eu Web: www.pedav.eu

# 1.0 Updates, Downloads, Bugfix-Liste

Auf unserer neu gestalteten Web-Seite **www.pedav.eu** haben wir unter **Support/Download/IBIS** den IBIS-Download-Bereich neu angelegt.

Für die IBIS-Versionen 26, 27 finden Sie eigene Downloads und Bugfix-Listen. Ältere Versionen wurden entfernt, stehen bei Rückfrage aber zur Verfügung.

Grundsätzlich möchten wir Ihnen unsere **neue Web-Seite** mit ihren Service-Möglichkeiten empfehlen. Beispielsweise gibt es dort neben einem ganz neuen IBIS-Forum auch die Möglichkeit, sich für Seminare direkt anzumelden.

# 2.0 Installation IBIS 28

Bevor Sie auf **IBIS 28** updaten, empfiehlt es sich, einen **Sicherungs-ZIP** für das alte IBIS 27 anzulegen.

Für das Update werden auf einem lokalen Client-Rechner und am Server Admin-Rechte benötigt. Das Setup-Programm schreibt in **WIN.INI** und **Registry**. Selbstverständlich muss aber das Setup-Programm auch die Möglichkeit haben, den IBIS-Ordner selbst zu beschreiben. Darum darf dieser nicht schreibgeschützt sein. Booten Sie am besten den Rechner neu (es sollen keine weiteren Anwendungen gestartet sein) und starten Sie die **SETUP\_IBIS28\_UPDATE.EXE** per Doppelklick.

## **Neues Installationsprogramm in IBIS 28**

**IBIS 28** kann von unserer Webseite unter **"Support/Download/IBIS/** mit der **Update-28-Dokumentation** heruntergeladen werden. Sie laden dann eine Datei **SETUP\_IBIS28\_UPDATE.EXE** herunter.

Mit diesem Update 28 können Sie <u>nur von IBIS Version 27 auf 28 updaten</u>. Updates von älteren Versionen, von z.B. von **24** nach **28** sind nur möglich, wenn zuvor auch die einzelnen Zwischen-Updates durchgeführt werden. **Tipp:** Wenn Sie sich in dieser Situation befinden, sollten wir die Einzelheiten der Update-Prozedur am Telefon besprechen.

Nachfolgend die Update-Prozedur unter MS-Windows 10. Nachdem das Update heruntergeladen wurde, muss es mit Klick auf der rechten Maustaste gestartet werden. Es öffnet sich ein neues Dialogfenster. Der Update-Start muss mit der Option "Als Administrator ausführen" gestartet werden:

|   |   | Anderdingsdatum Typ                    | 01006      |
|---|---|----------------------------------------|------------|
| Г |   | 08.11.2017 12:13 Anwendung             | 7,524 KB   |
|   |   | Öffnen                                 | 12 KB      |
|   | • | Als Administrator ausführen            | .104 KB    |
|   |   | Behandeln von Kompatibilitätsproblemen | .499 KB    |
|   |   | An "Start" anheften                    | 210 KB     |
|   | 0 | Mit Windows Defender überprüfen        | 210 KB     |
|   | È | Freigabe                               | 209 KB     |
|   |   | Zugriff gewähren auf                   | 209 KB     |
|   |   |                                        | 147 KB     |
|   |   |                                        | .026 KB    |
|   |   | Vorgangerversionen wiederherstellen    | 59 KB      |
|   |   | Senden an                              | > .577 КВ  |
|   |   | Ausschneiden                           | 339 KB     |
|   |   | Kopieren                               | .071 KB    |
|   |   |                                        | 541 KB     |
|   |   | Verknüpfung erstellen                  | .112 KB    |
|   |   | Löschen                                | .047 KB    |
|   |   | Umbenennen                             | .909 KB    |
|   |   | Eigenschaften                          | 261 KB     |
| L | _ | Diorizon 1969 Anwendung                | 261 KB     |
|   |   | 17.07.2017 09:56 Anwendung             | 120.772 KB |

### Dann wird dieses Fenster angezeigt:

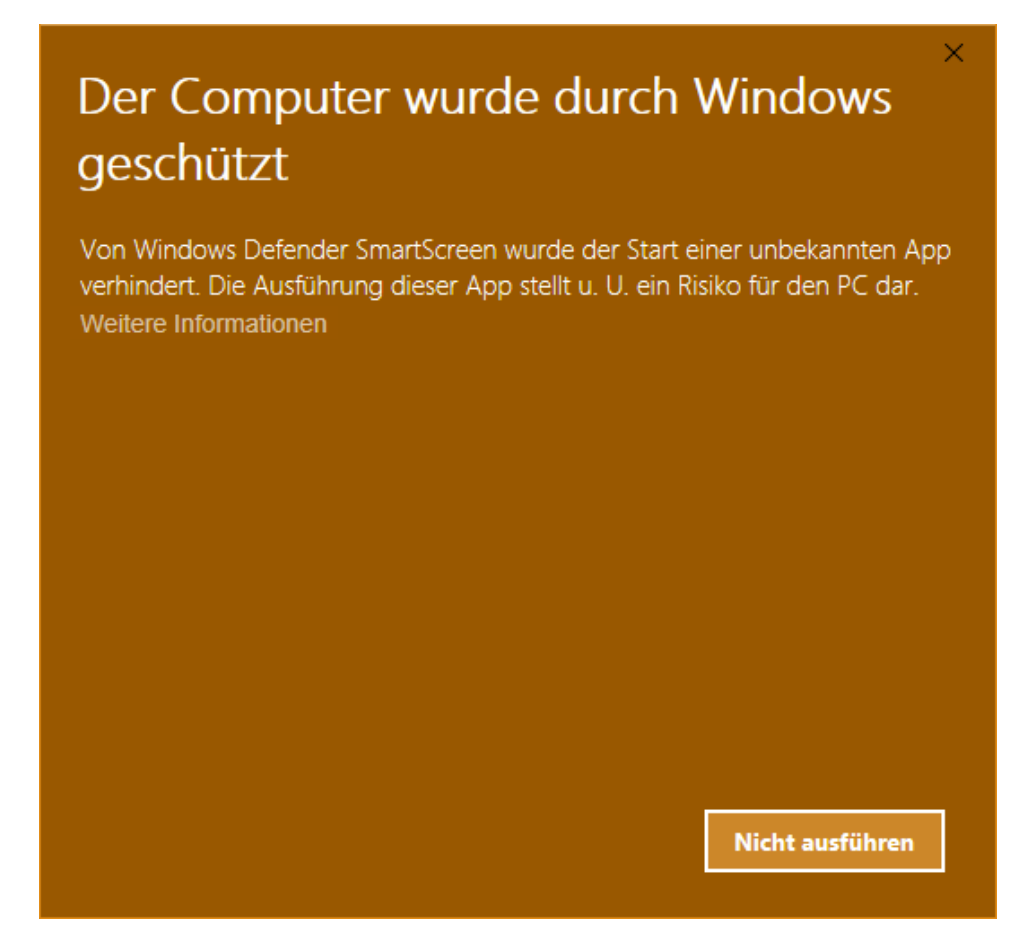

Es muss auf "Weitere Informationen" geklickt werden:

# Der Computer wurde durch Windows geschützt

Von Windows Defender SmartScreen wurde der Start einer unbekannten App verhindert. Die Ausführung dieser App stellt u. U. ein Risiko für den PC dar.

App: setup\_ibis28\_update.exe Herausgeber: Unbekannter Herausgeber

Trotzdem ausführen

### Per "Trotzdem ausführen" kommt:

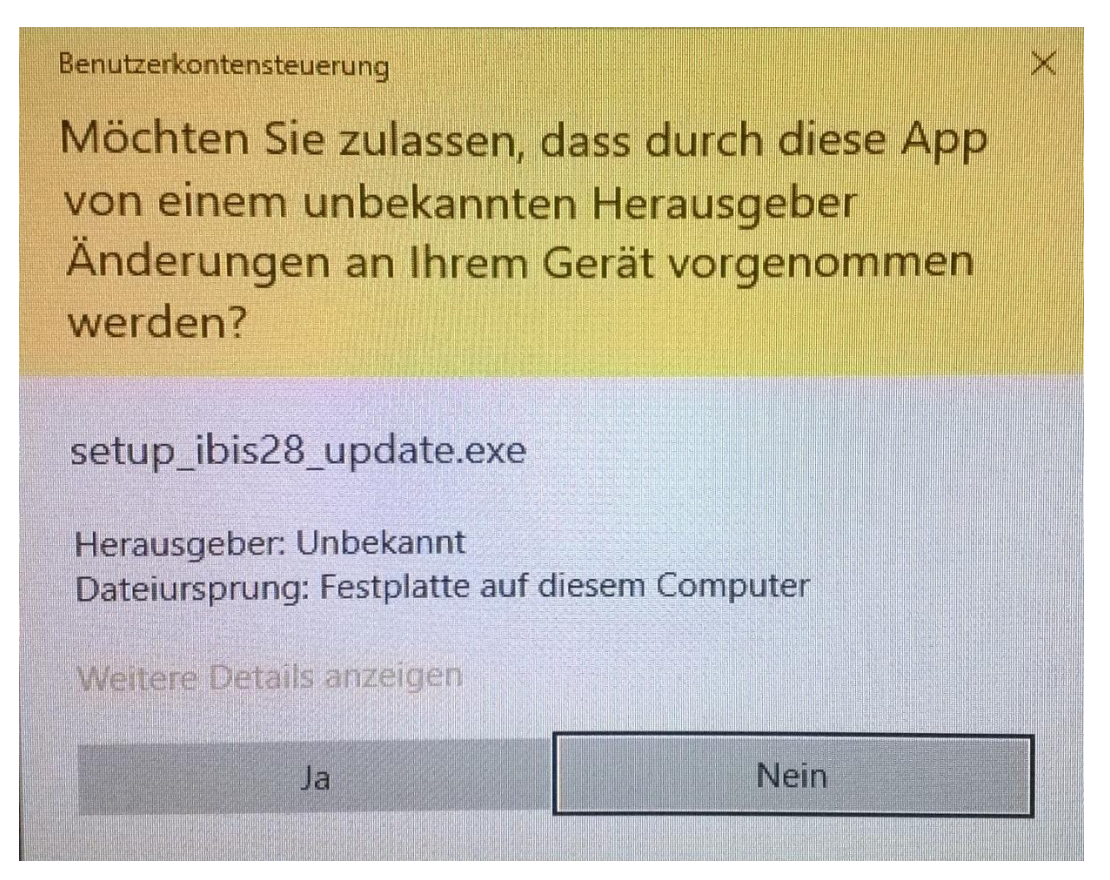

Die Meldung ist mit "Ja" zu bestätigen. Daraufhin erfolgt die weitere Installation gem. den früheren Updates:

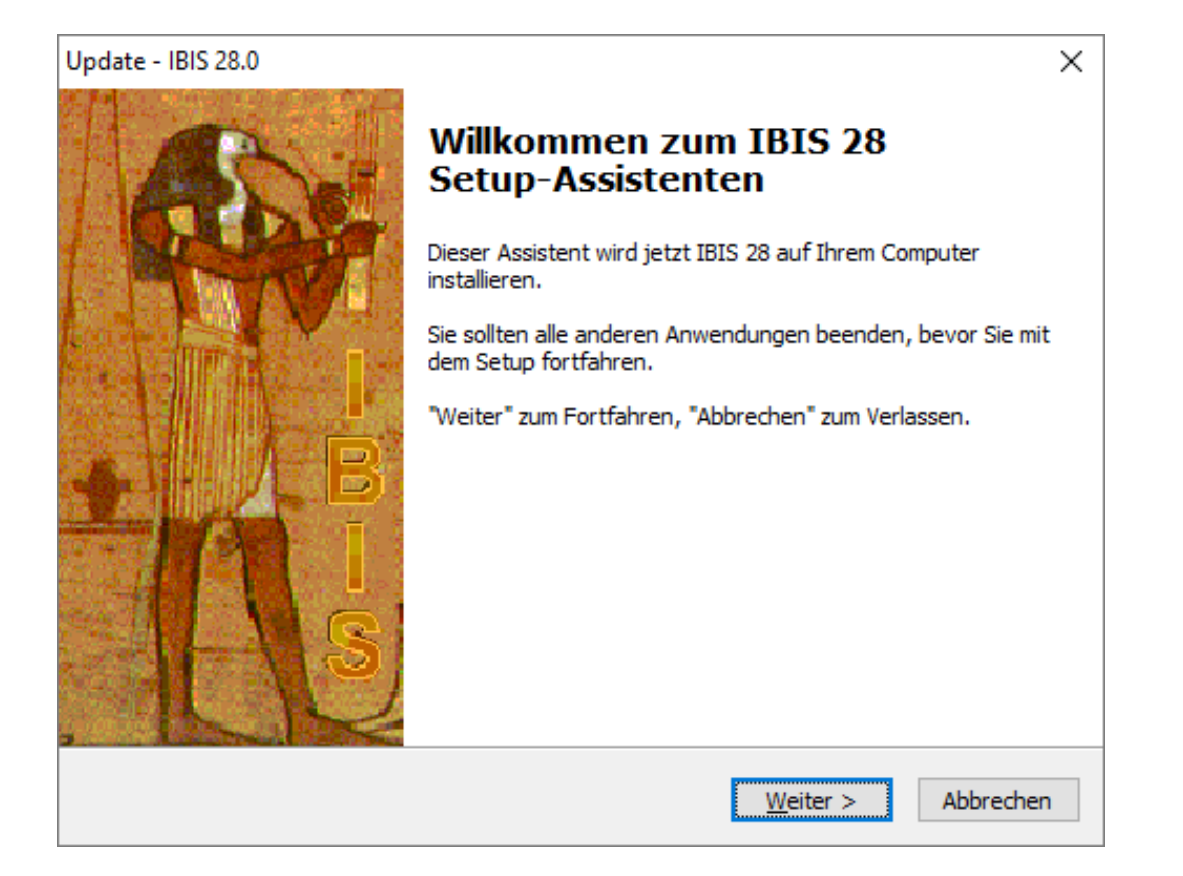

### Nun "Weiter" klicken und es wird angezeigt:

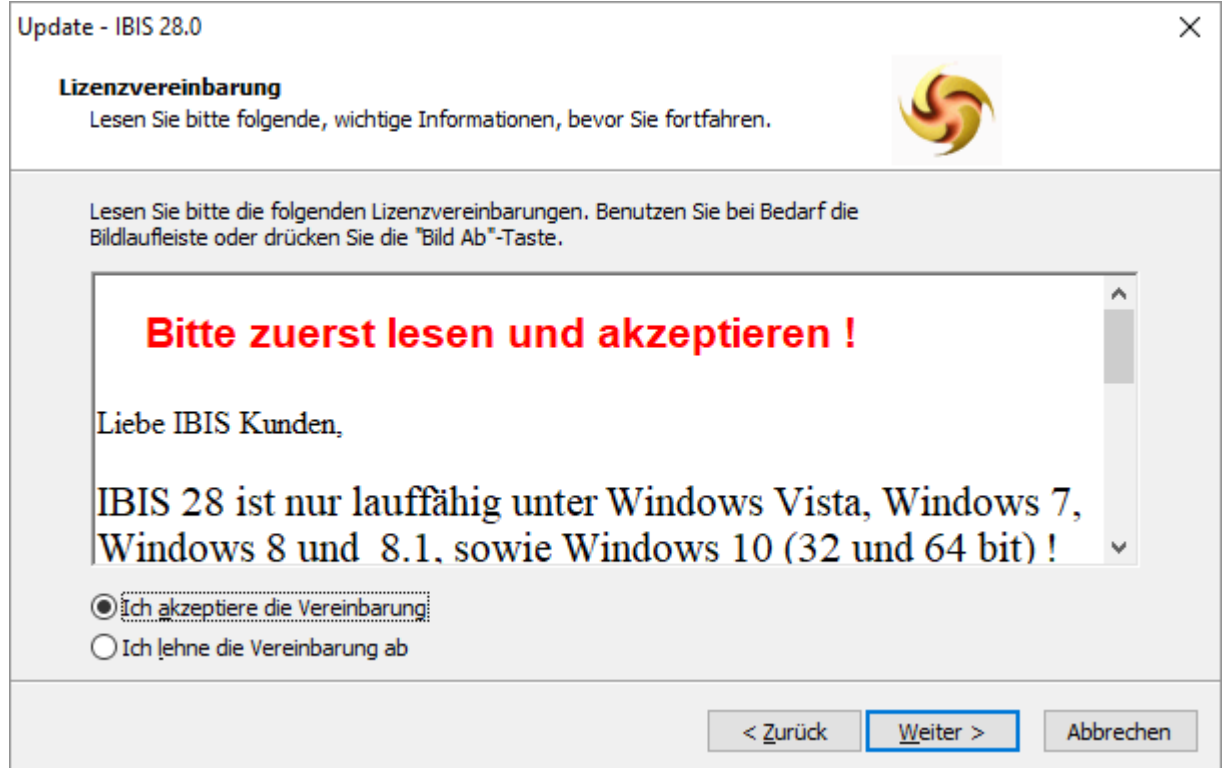

Es sind "Ich akzeptiere die Vereinbarung" und "Weiter" zu klicken. Im nächsten Fenster werden allgemeine Hinweise gegeben:

![](_page_7_Picture_4.jpeg)

### Mit "Weiter" wird auf der zuletzt mit IBIS benutzte Pfad angezeigt:

| Update - IBIS 28.0                                                              |                                                            | ×                    |
|---------------------------------------------------------------------------------|------------------------------------------------------------|----------------------|
| Ziel-Ordner wählen<br>Wohin soll IBIS 28 installiert werden?                    |                                                            | 5                    |
| Das Setup wird IBIS 28 in den fol<br>Klicken Sie auf "Weiter", um fortzufahren. | genden Ordner installieren.<br>Klicken Sie auf "Durchsuche | n". falls Sie einen  |
| anderen Ordner auswählen möchten.                                               |                                                            |                      |
| C:\IBIS                                                                         | C                                                          | Du <u>r</u> chsuchen |
| Mindestens 28,1 MB freier Speicherplatz is                                      | t erforderlich.                                            |                      |
|                                                                                 | < Zurück Weiter :                                          | > Abbrechen          |

Dies ist mit "Weiter" zu bestätigen, es wird angezeigt:

| Update - IBIS 28.0                                                                                                    | ×      |
|----------------------------------------------------------------------------------------------------|--------|
| Startmenü-Ordner auswählen<br>Wo soll das Setup die Programm-Verknüpfungen erstellen?                                                                                                    | 5      |
| Das Setup wird die Programm-Verknüpfungen im folgenden Startmenü-Ord<br>erstellen.<br>Klicken Sie auf "Weiter", um fortzufahren. Klicken Sie auf "Durchsuchen", falls Sie ei<br>anderen Ordner auswählen möchten. | ner    |
| IBIS For Win Du <u>r</u> chsuchen .                                                                                                    |        |
| < <u>Z</u> urück <u>W</u> eiter > Abb                                                                                                    | rechen |

Mit "Weiter" wird gefragt, ob ein neues Desktop-Symbol für den IBIS-Start angelegt werden soll:

| Update - IBIS 28.0                                                                                                    | ×    |
|----------------------------------------------------------------------------------------------------|------|
| Zusätzliche Aufgaben auswählen<br>Welche zusätzlichen Aufgaben sollen ausgeführt werden?                                                             | 5    |
| Wählen Sie die zusätzlichen Aufgaben aus, die das Setup während der Installation vor<br>IBIS 28 ausführen soll, und klicken Sie danach auf "Weiter". | n    |
| IBIS For Win                                                                                                    |      |
|                                                                                                    |      |
| Desktop-symbol erstellen:                                                                                                    |      |
|                                                                                                    |      |
|                                                                                                    |      |
|                                                                                                    |      |
|                                                                                                    |      |
|                                                                                                    |      |
|                                                                                                    |      |
|                                                                                                    |      |
|                                                                                                    |      |
|                                                                                                    |      |
|                                                                                                    |      |
| < <u>Z</u> urück <u>W</u> eiter > Abbre                                                                                                    | chen |

Mit "Weiter" wird gefragt, ob die Installation jetzt beginnen soll. Es werden die verwendeten Dateipfade angezeigt:

| Update - IBIS 28.0                                                                      |                                                    | ×         |
|-----------------------------------------------------------------------------------------|----------------------------------------------------|-----------|
| <b>Bereit zur Installation.</b><br>Das Setup ist jetzt bereit, IBIS 28 auf Ih           | rem Computer zu installieren.                      | 5         |
| Klicken Sie auf "Installieren", um mit der i<br>um Ihre Einstellungen zu überprüfen ode | Installation zu beginnen, oder auf<br>r zu ändern. | "Zurück", |
| Ziel-Ordner:<br>C:\IBIS                                                                 |                                                    | ^         |
| Startmenü-Ordner:<br>IBIS For Win                                                       |                                                    |           |
| <                                                                                       |                                                    | ~         |
|                                                                                         | < Zurück Installieren                              | Abbrechen |

Nach dem Installationsdurchlauf wird das folgende Fenster angezeigt: Es ist mit "Fertigstellen" zu beenden.

![](_page_11_Picture_1.jpeg)

Damit ist das Update IBIS 28 installiert.

### Die De-Installation über die "Systemeinstellungen"

Neu ist, dass das Update, ohne Reste zurückzulassen, auch rückgängig gemacht werden kann. Dies ist in Windows über "Einstellungen" und "Apps" möglich. Es wird z.B. dann angezeigt:

| ← Einstellungen          |                                                                   |                              |
|--------------------------|-------------------------------------------------------------------|------------------------------|
| 🔯 Startseite             | Apps & Features                                                   |                              |
| Einstellung suchen       | CogMeln, Inc.                                                     | 05.11.2017                   |
|                          | Groove-Musik<br>Microsoft Corporation                             | 12,9 MB<br>11.11.2017        |
| IE Apps & Features       | HP Officejet Pro 8600 - Grundlegende Softw<br>Hewlett-Packard Co. | <b>320 MB</b><br>20.07.2017  |
| ≕ Standard-Apps          | HP Officejet Pro 8600 Hilfe<br>Hewlett Packard                    | <b>45,3 MB</b><br>20.07.2017 |
| 町 <u></u> Offline-Karten | HP Smart<br>HP Inc.                                               | <b>256 MB</b><br>07.08.2017  |
| Apps für Websites        | HP Update                                                         | 8,09 MB                      |
| □ Videowiedergabe        | Hewlett-Packard                                                   | 20.07.2017                   |
|                          | IBIS 28.0<br>PEDAV Software für Schulen und Kommunen<br>28.0      | <b>28,1 MB</b><br>16.11.2017 |
|                          | Ändern Dei                                                        | nstallieren                  |
|                          | Intel(R) Management Engine Components<br>Intel Corporation        | 656 KB<br>02.11.2017         |
|                          | Intel(R) Network Connections 21.1.29.0                            | <b>7,27 MB</b><br>31.03.2017 |
|                          | Intel(R) Rapid Storage Technology<br>Intel Corporation            | <b>7,27 MB</b><br>02.11.2017 |
|                          | Microsoft Corporation                                             | <b>16,0 KB</b><br>24.10.2017 |
|                          | Sarten<br>Microsoft Corporation                                   | <b>16,0 KB</b><br>18.10.2017 |

Per "**Deinstallieren**" wird das Update 28 rückgängig gemacht. Es werden alle Dateien entfernt, die durch das Update aufgespielt wurden. Da aber ältere gleichnamige Dateien, die für IBIS wichtig sind auch entfernt werden, ist IBIS dann nicht mehr funktionsfähig. Es muss dann, falls gewünscht, z.B. ein neues Update mit der älteren Vorversion gemacht werden.

**Tipp 1**: Bitte überprüfen Sie im Ordner \IBIS\PRG, ob sich noch ältere IBIS-Versionen wie z.B. IBIS27.EXE oder IBIS26.EXE etc. befinden. Löschen Sie bitte diese Dateien. Damit ist dann auch ausgeschlossen, dass Benutzer irrtümlich falsche Programmversionen starten können. Dies führt dann zu Lizenzdaten-Fehlermeldungen wie "Ablaufdatum überschritten".

**Tipp 2:** Bei jedem Versionsupdate müssen im Netzwerk auf allen Klienten die Startverknüpfungen auf die neue Version angepasst werden. Es ist eleganter, z.B. die IBIS28.EXE auf dem Server in **IBIS.EXE** umzubenennen. Ferner dann auch einmal auf jedem Klienten die Startverknüpfungen auf **IBIS.EXE** umzubenennen. Wenn zukünftig z.B. ein Setup auf IBIS 29 erfolgt, dann ist nur noch die Programm-EXE auf dem Server umzubenennen auf **IBIS.EXE.** Auf den Klienten erfolgt keine Anpassung mehr, da die Startverknüpfung dort schon IBIS.EXE heißt.

### 2.1 Die neuen Lizenzdaten eingeben

Beim ersten Start von **IBIS 28** wird zuerst das Eingangsbild des Programmes gezeigt, welches mit "OK" zu bestätigen ist. Dann erfolgt der Hinweis auf die derzeit falschen Lizenzdaten (stammen ja noch von IBIS 27):

![](_page_13_Picture_3.jpeg)

Diese Meldung ist mit "**OK**" zu bestätigen. Nachfolgend wird das Anmeldefenster gezeigt. Geben Sie hier ganz normal "**Passwort**" und "**Benutzer-ID**" ein. Das Programm verzweigt dann ganz normal in das graue Hauptfenster. Sie müssen nun <u>sofort</u> unter "**Extras**" das Fenster "**Lizenzdaten**" öffnen; dies sieht z.B. so aus:

| IBIS 28.0 For Win / Lizenzdaten | ×                                   |
|---------------------------------|-------------------------------------|
| Passwort                        | Anzeigen                            |
| Passwort Lehrerkartei           | ** Anzeigen                         |
| Schulname                       | PEDAV TESTSCHULE                    |
|                                 | TESTLIZENZ NUR FUER TEST            |
| Schulform                       | GY (G8)=Gymnasium (G8)              |
| Schulnummer                     | 0                                   |
| Maximale Zahl der Benutzer      | 6                                   |
| Ablaufdatum                     | 30.12.2017                          |
| Benutzercodezahl                | 396                                 |
| Oberstufenmodulcodezahl         | 75                                  |
| Reportgeneratorcodezahl         | 1038                                |
| APISCodezahl                    | 101175                              |
| Lizenznummer                    | 3742704                             |
| IBIS-Tools Codezahl             | 48555                               |
| <u>B</u> enutzemamen            | Sp <u>e</u> ichem <u>A</u> bbrechen |

Die korrekten Lizenzdaten, müssen jetzt vom Lizenzdaten-Zettel (gehören zum Lieferumfang von IBIS-Version 28 !) abgeschrieben werden.

Die zuvor angezeigten sind **nur ein Muster** und **dürfen** <u>auf keinen Fall</u> eingegeben werden, da Sie sonst damit Ihre Daten zerstören!

Die Eingabe der Lizenzdaten ist mit **"Speichern"** zu bestätigen. Sollten falsche Lizenzdaten eingegeben worden sein, so erfolgt beim Speichern eine Fehlermeldung. Alle Eingaben sind dann (korrekt) zu wiederholen – ansonsten erfolgt eine Fehlermeldung. Im Erfolgsfall ist **IBIS 28** dann ohne weitere Rückmeldung betriebsbereit.

## 2.2 Textverarbeitung einrichten

Nach der Installation von IBIS 28 ist **keine** neue Einrichtung der Textverarbeitung auf den Arbeitsplatzrechnern erforderlich. Die funktionierenden Einstellungen von Version 27 bleiben erhalten.

## 2.3 Update-Doku 28 in IBIS aufrufen

Wenn der schriftliche Ausdruck dieser Updatedokumentationen nicht vorliegt, dann kann er über:

"Hilfe/Updateinformationen zu dieser Version" jederzeit aufgerufen werden:

![](_page_14_Picture_9.jpeg)

Über **"Hilfe/Info"** erhalten Sie nähere Informationen über die verwendete Version und die Möglichkeit, sofern auf unserer Webseite vorhanden, eine neuere Version herunterzuladen. Es wird dieses Fenster angezeigt:

| IBIS 28.0 For Win / Über IBIS × |                                                                    |     |  |
|---------------------------------|--------------------------------------------------------------------|-----|--|
| <b>*</b>                        | IBIS for Win<br>Version 28.0 vom 13.11.17                          |     |  |
| Copyright                       | 1988 - 2017 PEDAV Software für Schulen u<br>Kommunen GmbH & Co. KG | ind |  |
| Telefonsup                      | oport unter der Rufnummer 0201/49 86 99 §                          | 99  |  |
| Nach neue                       | rer IBIS-Version auf PEDAV Webseite such                           | en  |  |
|                                 | OK                                                                 |     |  |

# **3.0 Mehrere Word-Dokumente gleichzeitig drucken**

Das gleichzeitige Drucken mehrerer Word-Dokumente auf den Bildschirm wurde von IBIS bisher nicht unterstützt, ist jetzt aber möglich. Wichtig ist, dass zuvor der **"Timeout"** im Druckdialog auf mindestens **"5"** gesetzt wird:

| Art des Dokuments                     | Ausdrucken mit                                                              |
|---------------------------------------|-----------------------------------------------------------------------------|
| ⊙ <u>B</u> escheinigung               | Textverarbeitung     Reportgenerator                                        |
| ○ <u>S</u> erienbriefe                | Ausdrucken auf                                                              |
| C Listen                              | C Archiv (PDF) Timepout Exemplare                                           |
| C <u>K</u> arteikarten mit Lemmitteln | Sortierungen<br>Standard<br>Besondere Felder aufwärts                       |
| C Karteikarten mit Schülemoten        | Besondere <u>F</u> elder abwärts                                            |
| (Unter- und Mittelstufe )             | ☐ <u>K</u> eine doppelten Feldinhalte                                       |
| C Karteikarten mit Schülemoten        | Einrichten                                                                  |
| (Gymnasiale Oberstufe)                | <ul> <li>Druck konfigurieren</li> <li>Reports bearbeiten/anlegen</li> </ul> |

### Beispielausdruck vier verschiedener Formulare auf den Bildschirm:

| 7     | hanshirna               |                                        |                  | Calculation          | -                                       |          |                 | Abarda                                        | 2                    |                                       |                    |                 | Farmahuratan |               |                                       |   |
|-------|-------------------------|----------------------------------------|------------------|----------------------|-----------------------------------------|----------|-----------------|-----------------------------------------------|----------------------|---------------------------------------|--------------------|-----------------|--------------|---------------|---------------------------------------|---|
| ZWISC | nenablage               | 1 K1                                   |                  | Schinitart           | 13                                      | 1        |                 | ADSdL                                         | 191                  | _                                     |                    |                 | Formatvoriag | en            |                                       | _ |
|       | 111111                  | 21 141 161                             | 趙 18년            | 10 12 121            | (曲) (16) (1                             | <b>#</b> |                 |                                               |                      |                                       |                    |                 |              |               |                                       |   |
|       |                         |                                        |                  |                      |                                         |          | _               |                                               |                      |                                       |                    |                 |              |               |                                       |   |
|       | Klassen                 | liste: 07C Kla                         | ssenleitur       | ig: Karsch           | Sj. 2011/12                             |          | Klas            | ssenliste: 07C                                | Klassenleitun        | g: Karsch                             | SI. 7              | 2011/12         |              |               |                                       |   |
|       | Bitte kontr             | olileren Sie diese zeugni              | srelevanten S    | Chülerdaten Ihrer Ki | asse und gleben danach das              |          | Bitte           | kontrollieren Sie diese ze                    | ugnisrelevanten 🦻    | chillerdaten Ihrer i                  | Klasse und geben d | lanach das      |              |               |                                       |   |
|       | koniglerte<br>Bitte von | Blatt zurück!<br>den Schülern unbeding | at unterschre    | Iben lassen!         |                                         |          | kornig<br>Bitte | jierte Blatt zurück!<br>von den Schülern unbe | dinat unterschre     | Iben lassen!                          |                    |                 |              |               |                                       |   |
|       | Sie erhalt              | en dann die "vorläufige Z              | eug nisiliste" ! | DANKE                |                                         |          | Sie e           | analten dann die "vorläufr                    | ge Zeugnisliste"     | DANKE                                 |                    |                 |              |               |                                       |   |
|       | Mr. Mar                 | na Vomama                              | lash             | lot                  | Unterschrift                            | 1 1      | hir             | Nama Vinmama                                  | neb                  | Ort                                   | Unterechrit        | +               |              |               |                                       |   |
|       | III. Ha                 | ne, vonane                             | geo.             | OIL                  | Unterbuint                              |          | 191.            | Hame, Vomanie                                 | geo.                 | OIL                                   | Cinterbuilti       | <u> </u>        |              |               |                                       |   |
|       | 1. Beli                 | tel, Beistel                           | 07.09.1998       | Essen                | 8 <del></del>                           |          | 26.             | Kassel, Yannik                                | 01.04.1997           | Essen                                 | 34                 |                 |              |               |                                       |   |
|       | 2. Bigs                 | ott, Bigott                            | 30.08.1998       | Essen                |                                         |          | 28.             | Maurer, Maurer                                | 30.08.1997           | Eccen                                 | ·                  |                 |              |               |                                       |   |
|       | 3. Bille                | et, Billet                             | 24.08.1996       | Escen                | 2                                       |          | 27.             | Meyer, Simon Arnold                           | 14.05.1997           | Essen                                 | <u></u>            |                 |              |               |                                       |   |
|       | 4. Bou                  | ssy, Jonas                             | 28.08.1998       | Escen                |                                         |          | 28.             | Neher, Neher                                  | 08.10.1998           | Essen                                 | 32                 |                 |              |               |                                       |   |
|       | 6. BrD                  | okner, Jonas Nikolaus                  | 14.10.1998       | Escen                | 2                                       |          |                 |                                               |                      |                                       |                    |                 |              |               |                                       |   |
|       | 6. Che                  | adle, Phillip                          | 05.07.1996       | Essen                | 1                                       |          |                 |                                               |                      |                                       |                    |                 |              |               |                                       |   |
|       | 7. Chri                 | stoph, Francesca                       | 18.03.1997       | Eccen                | 2 <u></u>                               |          |                 |                                               |                      |                                       |                    |                 |              |               |                                       |   |
|       | 8. Doll                 | NIKISS                                 | 20.11.1985       | Escen                | 2 <u></u>                               |          |                 |                                               |                      |                                       |                    |                 |              |               |                                       |   |
|       | B. Eok                  | erle, Dominik<br>Ile, Johanna Michaela | 11.11.1998       | Eccan                | 3 <u></u>                               |          |                 |                                               |                      |                                       |                    |                 |              |               |                                       |   |
|       | 10. Mar                 | la                                     | 23.03.1997       | Essen                | 37                                      |          |                 |                                               |                      |                                       |                    |                 |              |               |                                       |   |
|       | 11. E64                 | rein, timo                             | 03.06.1997       | Eccen                | 1                                       |          |                 |                                               |                      |                                       |                    |                 |              |               |                                       |   |
|       | 12. Pair                | ben Dies                               | 20.07.1000       | Eccen                | 17                                      |          |                 |                                               |                      |                                       |                    |                 |              |               |                                       |   |
|       | 14 644                  | smann Florian                          | 03.02.1998       | Eccan                |                                         |          |                 |                                               |                      |                                       |                    |                 |              |               |                                       |   |
|       | 15. 010                 | kherr, Benediot                        | 12.07.1997       | Essen                |                                         |          |                 |                                               |                      |                                       |                    |                 |              |               |                                       |   |
|       | 18. Gra                 | cc, Lica-Marie                         | 03.12.1997       | Essen                |                                         |          |                 |                                               |                      |                                       |                    |                 |              |               |                                       |   |
|       | 17. Hels                | ntz, Bebastian                         | 17.04.1997       | Eccen                |                                         | _        |                 |                                               |                      |                                       |                    |                 |              |               |                                       |   |
|       | 18. Hell                | Sier, Jacqueline                       | 28.02.1997       |                      | _                                       | _        | _               |                                               | _                    | _                                     | _                  | _               | _            | _             | _                                     |   |
|       | 19. Her<br>19. Ster     | weok, Michael Christof                 | 28.02.1997       | 👿 Serienbr           | iefe1 [Kompatibiliti                    | ätsm 🔢   | 🖌 Ka            | atalog1 [Kompati                              | bilitätsmodi         | u 🞹 Ka                                | atalog1 [Kom       | patibilitätsmod | u 🚻 Kati     | alog1 [Kompat | tibilitätsmodu                        |   |
|       | 20. Hioł                | c, Christina                           | 03.02.1997       | -                    |                                         |          |                 |                                               |                      | 1 10                                  |                    |                 | 1.1          |               |                                       |   |
|       | 21. ihm,                | . m                                    | 02.07.1997       | A                    |                                         | A.E. A.  | incer 71        |                                               | 10 10 10 10 A. A. A. | in the second                         |                    | a a an an an a  |              | E_ 17E 1221   | 1 1 1 1 1 1 1 1 1 1 1 1 1 1 1 1 1 1 1 | 4 |
|       | 22. Imb                 | off, Flona Carolin                     | 12.04.1997       |                      |                                         | K-12     |                 | and second assessed                           |                      |                                       |                    |                 |              | ran, in the   | L. M                                  |   |
|       | 23. Kag                 | eneok, Uli Max                         | 05.10.1996       |                      |                                         |          |                 |                                               |                      |                                       |                    | =               |              |               | 0                                     |   |
|       | 24. Karl                | , Helko                                | 05.03.1997       | CONTRACTOR OF        | 1000 000 000 000 000 000 000 000 000 00 |          | 1               | et and the first of                           | PROFILE PROF         | 1 1 1 1 1 1 1 1 1 1 1 1 1 1 1 1 1 1 1 |                    |                 |              |               |                                       |   |

# 4.0 Erweiterte Dokumentenverwaltung

Zu jedem Schüler können, seit der Version 27, auch externe Dokumente im PDF-Format hinterlegt werden.

Neu hinzugekommen ist jetzt, dass eingestellt werden kann, wer die PDF-Dokumente löschen darf. Die Einstellungen dazu befinden sich **Extras/Lizenzdaten/Benutzernamen**. Klickt man dort auf die "Erweiterten Rechte" eines Benutzers, wird dieses Fenster angezeigt:

| Erweiterte Rechte X                  |
|--------------------------------------|
| Schülerdaten                         |
| Zutritt zur Schülerkartei            |
| 🔽 Schülerdaten ändern                |
| Verwaltungsbemerkungen ändern        |
| 🗹 Schullaufbahndaten ändern          |
| 🗹 Schülerdaten löschen               |
| Zeugnisdaten                         |
| Serienänderungen durchführen         |
| Fächerkanon des Schülers ändern      |
| 🗖 Bearbeitung des Abiturmoduls       |
| Verwaltungsaufgaben                  |
| ZIP-Sicherung erstellen              |
| ZIP-Sicherung einlesen               |
| PDF-Dateien löschen                  |
| Sp <u>e</u> ichern <u>A</u> bbrechen |

# 5.0 Vornamentabelle selbstlernend

In **Extras/Initialisierungen** wird dieses Fenster mit verschiedenen Optionen angezeigt:

| IBIS 28.0 For Win / Initialisierung                              | ×                                   |
|------------------------------------------------------------------|-------------------------------------|
| Allgemeine Initialisierungen                                     |                                     |
| ✓ Historie einschalten                                           |                                     |
| Großbuchstaben in Untis                                          |                                     |
| Statistikkürzel beim Druck abschneiden                           |                                     |
| 🔲 🔲 Bei Reimport von Schülern aus der Ablage Daten der Schülerka | rtei überschreiben                  |
| Firmentabelle selbstlemend                                       |                                     |
| Schultabelle selbstlemend                                        |                                     |
| Vomamentabelle selbstlemend                                      |                                     |
| ☑ Warnung bei vorhandenem Schüler beim Datenimport aus MS-E      | xcel                                |
| Zeugnisinitialisierungen                                         |                                     |
| Durchschnittsnote einblenden                                     |                                     |
| Fachlehremoteneingabe einschalten                                |                                     |
| Noteneingabe für Lehrerberechtigung sperren                      |                                     |
| Zeugnisbemerkungen fortschreiben                                 |                                     |
| Durchschnittsnote überschreiben                                  |                                     |
| Noteneingabe nur im aktuellen Halbjahr                           |                                     |
| Zeugnisbemerkungen in Großbuchstaben                             |                                     |
| Region 1 Halbiahr                                                | 24.08.16 -                          |
|                                                                  | 01.03.17 -                          |
| Beginn 2. Halbjahr                                               |                                     |
| Abbürgung für Düchter undlumge (och fülich)                      | s                                   |
| Abkurzung für Friichtgründkurse (schrittlich)                    | -                                   |
| Abkürzung für wahlfreie Grundkurse (mündlich)                    | Jm                                  |
|                                                                  |                                     |
|                                                                  | Sp <u>e</u> ichem <u>A</u> bbrechen |

Wird in der Schülerkartei ein Schüler eingegeben, dessen Vorname noch nicht hinterlegt ist, wird der **Vorname** und das dazugehörige **Geschlecht** automatisch in IBIS gespeichert.

# 6.0 Warnung bei vorhandenen Schülern beim Datenimport aus MS-Excel

In **Extras/Initialisierungen** wird dieses Fenster mit verschiedenen Optionen angezeigt:

| Historie einschalten                                                                                                    |                                            |
|----------------------------------------------------------------------------------------------------|--------------------------------------------|
| Großbuchstaben in Untis                                                                                                    |                                            |
| Statistikkürzel beim Druck abschneide                                                                                                    | n                                          |
| Bei Reimport von Schülem aus der Ab                                                                                                    | lage Daten der Schülerkartei überschreiben |
| Firmentabelle selbstlemend                                                                                                    |                                            |
| Schultabelle selbstlemend                                                                                                    |                                            |
| <ul> <li>Vomamentabelle selbstlemend</li> </ul>                                                                                                    |                                            |
| Wamung bei vorhandenem Schüler bei                                                                                                    | eim Datenimport aus MS-Excel               |
| Durchschnittsnote einblenden                                                                                                    |                                            |
| Durchschnittsnote einblenden                                                                                                    |                                            |
| <ul> <li>Durchschnittsnote einblenden</li> <li>Fachlehremoteneingabe einschalten</li> </ul>                                                                                                    |                                            |
| <ul> <li>Durchschnittsnote einblenden</li> <li>Fachlehremoteneingabe einschalten</li> <li>Noteneingabe für Lehrerberechtigung</li> </ul>                                                                                                    | sperren                                    |
| <ul> <li>Durchschnittsnote einblenden</li> <li>Fachlehremoteneingabe einschalten</li> <li>Noteneingabe für Lehrerberechtigung</li> <li>Zeugnisbemerkungen fortschreiben</li> </ul>                                                                                                    | sperren                                    |
| <ul> <li>Durchschnittsnote einblenden</li> <li>Fachlehremoteneingabe einschalten</li> <li>Noteneingabe für Lehrerberechtigung</li> <li>Zeugnisbemerkungen fortschreiben</li> <li>Durchschnittsnote überschreiben</li> </ul>                                                                                            | sperren                                    |
| <ul> <li>Durchschnittsnote einblenden</li> <li>Fachlehremoteneingabe einschalten</li> <li>Noteneingabe für Lehrerberechtigung</li> <li>Zeugnisbemerkungen fortschreiben</li> <li>Durchschnittsnote überschreiben</li> <li>Noteneingabe nur im aktuellen Halbjah</li> </ul>                                             | sperren<br>1r                              |
| <ul> <li>Durchschnittsnote einblenden</li> <li>Fachlehremoteneingabe einschalten</li> <li>Noteneingabe für Lehrerberechtigung</li> <li>Zeugnisbemerkungen fortschreiben</li> <li>Durchschnittsnote überschreiben</li> <li>Noteneingabe nur im aktuellen Halbjah</li> <li>Zeugnisbemerkungen in Großbuchstat</li> </ul> | sperren<br>nr<br>ben                       |
| <ul> <li>Durchschnittsnote einblenden</li> <li>Fachlehremoteneingabe einschalten</li> <li>Noteneingabe für Lehrerberechtigung</li> <li>Zeugnisbemerkungen fortschreiben</li> <li>Durchschnittsnote überschreiben</li> <li>Noteneingabe nur im aktuellen Halbjah</li> <li>Zeugnisbemerkungen in Großbuchstat</li> </ul> | sperren<br>hr<br>ben                       |
| <ul> <li>Durchschnittsnote einblenden</li> <li>Fachlehremoteneingabe einschalten</li> <li>Noteneingabe für Lehrerberechtigung</li> <li>Zeugnisbemerkungen fortschreiben</li> <li>Durchschnittsnote überschreiben</li> <li>Noteneingabe nur im aktuellen Halbjah</li> <li>Zeugnisbemerkungen in Großbuchstat</li> </ul> | sperren<br>hr<br>ben<br>24.08.16 💌         |

Werden über "Tools/IBIS Daten Ex-und Import/Schülerdaten zu vorhandenen hinzufügen" neue Schülerdatensätze eingelesen, kann diese Meldung angezeigt werden:

![](_page_19_Picture_5.jpeg)

Beim Einlesen wird erkannt, ob Schüler schon vorhanden sind. Es kann nun entschieden werden, ob ein vorhandener Schülerdatensatz mit einem einzulesenden überschrieben werden soll oder nicht.

# 7.0 Automatische Berechnung des Europäischen Sprach-Referenzrahmens

Die Berechnung von Noten gem. dem Europäischen Referenzrahmen ist grundsätzlich für alle Schulformen wichtig.

# 7.1 Grundlagen

Die Berechnung ist nicht trivial und somit fehlerträchtig. Sie ergibt sich aus Schulform, Beginn und Ende einer Fremdsprache, der Jahrgangsstufe, den Noten und der Fremdsprache selber. Englisch, Chinesisch, Japanisch werden anders berechnet als sonstige Fremdsprachen.

Berücksichtigt werden erbrachte **Noten** in der Stufe, die besser als **4** bzw. **5** Punkte sind. Deshalb werden **E-** und **G- Kurse** in den **Gesamtschulen** und **Hauptschulen** unterschiedlich bewertet. Auch G8- und G9-Gymnasien unterscheiden sich in den Zertifikaten.

Berufsschulen müssen auch Leistungs-Zertifikate ausstellen, z.B. bei Spanisch ab dem 11. Jahrgang.

Grundlagen für die Berechnung wurden der aktuellen BASS entnommen: <u>Gemeinsamer europäischer Referenzrahmen</u>

Die Tabellen für die Sekundarstufe II sind gültig für Schülerinnen und Schüler ab Eintritt in die Einführungsphase zum Schuljahr 2014/15 (siehe VV zu § 5 APO-GOSt).

#### Sekundarstufe I:

|    |      |               | Engl                        | lisch |                                   | andere<br>Fremd-<br>sprache<br>ab<br>Klasse 5 | andere<br>Fremd-<br>sprache<br>ab<br>Klasse 6 | andere<br>Fremd-<br>sprache<br>ab<br>Klasse 8 |
|----|------|---------------|-----------------------------|-------|-----------------------------------|-----------------------------------------------|-----------------------------------------------|-----------------------------------------------|
|    | form | GY            | GE                          | RS    | HS                                | GY                                            | GY/GE/<br>RS                                  | GY/GE/<br>RS                                  |
| 5  |      | A1+           | A1+                         | A1+   | A1+                               | A1                                            |                                               |                                               |
| 6  |      | A2            | A1/A2                       | A2    | A1/A2                             | A1+                                           | A1                                            |                                               |
| 7  |      | A2+           | A2                          | A2+   | A2                                | A2                                            | A2                                            |                                               |
| 8  |      | A2/B1         | A2/B1                       | A2/B1 | A2/B1                             | A2/B1                                         | A2/B1                                         | A1/A2                                         |
|    |      |               | (EK)<br>A2<br>(GK)          |       | (EK)<br>A2<br>(GK)                |                                               | (GY)<br>A2<br>(GE/RS)                         |                                               |
| 9  |      | B1            | A2/B1                       | A2/B1 | A2/B1                             | B1                                            | B1                                            | A2/B1                                         |
|    |      | (G8)          | (EK)                        |       | (EK)                              | (G8)                                          | (G8)                                          | (G8)                                          |
|    |      | A2/B1<br>(G9) | A2+<br>(GK)                 |       | A2+<br>(GK)                       | A2/B1<br>(G9)                                 | A2/B1<br>(G9, GE,                             | A2<br>(G9, GE,                                |
| 10 |      |               |                             |       |                                   |                                               | RS)                                           | RS)                                           |
|    |      | B1 (G9)       | B1<br>(EK)<br>A2/B1<br>(GK) | B1    | B1<br>(Тур В)<br>A2/B1<br>(Тур А) | В1<br>(G9)                                    | B1<br>(G9, GE,<br>RS)                         | A2/B1<br>(G9, GE,<br>RS)                      |
|    |      |               |                             |       |                                   |                                               |                                               |                                               |

### Sekundarstufe II:

|                       | Englisch | Fortg. Fremdsprache | Neu einsetzende<br>Fremdsprache |
|-----------------------|----------|---------------------|---------------------------------|
|                       |          | (außer Chinesisch   | (außer Chinesisch               |
|                       |          | und Japanisch)      | und Japanisch)                  |
| Einführungsphase      | B1/B2    | B1+                 | A2                              |
| Qualifikationsphase 1 | B2       | B1/B2               | A2/B1                           |
| Qualifikationsphase 2 | B2/C1    | B2                  | B1/B2                           |

Für die Fremdsprachen **Chinesisch** und **Japanisch** sind die Referenzniveaus gemäß folgender Tabelle einzutragen:

### Sekundarstufe I:

|      | Chinesisch    | Chinesisch  | Chinesisch/ | Chinesisch/ |
|------|---------------|-------------|-------------|-------------|
|      | ab Klasse 6   | ab Klasse 6 | Japanisch   | Japanisch   |
|      |               |             | ab Klasse 8 | ab Klasse 8 |
| form | GY            | GE          | GY          | GE          |
| 6    | A1            | A1          |             |             |
| 7    | A1+           | A1+         |             |             |
| 8    | A1/A2         | A1/A2       | A1          | A1          |
| 9    | A2 (G8)       | A1/A2       | A1/A2 (G8)  | A1+         |
|      | A1/A2<br>(G9) |             | A1+ (G9)    |             |
| 10   | A2 (G9)       | A2          | A1/A2 (G9)  | A1/A2       |

#### Sekundarstufe II:

|                       | Chinesisch/ | Chinesisch/    |  |
|-----------------------|-------------|----------------|--|
|                       | Japanisch   | Japanisch      |  |
|                       | fortgeführt | neu einsetzend |  |
| Einführungsphase      | A2/B1       | A1/A2          |  |
| Qualifikationsphase 1 | B1          | A2             |  |
| Qualifikationsphase 2 | B1/B2       | A2/B1          |  |

# 7.2 Vorbereitungen und Einstellungen in IBIS

Nur in Hauptschulen in den 10-er Klassen sind in der Klassendefinition/Klassenart die Schulgliederung und die Typen 1A, 1B oder AB einzugeben. Informationen dazu werden auf dem Eingabefeld "Klassenart" per "?" eingeblendet: Das könnte dann so aussehen:

| ð 🦉                                 |                                                                                                    | 🖬 😑 🏹 🖬 🔍 🛍 🏛                                                                                                    | <u>∎</u> ₩ ₩ ₩ <u>?</u>                                                                                                    |                                                                                                    | 104                                                                                                    | 🗌 inkrement                                                           | telle Suche                                           |  |  |  |  |  |  |
|-------------------------------------|----------------------------------------------------------------------------------------------------|----------------------------------------------------------------------------------------------------|----------------------------------------------------------------------------------------------------|----------------------------------------------------------------------------------------------------|----------------------------------------------------------------------------------------------------|-----------------------------------------------------------------------|-------------------------------------------------------|--|--|--|--|--|--|
| K la                                |                                                                                                    | _                                                                                                    |                                                                                                    |                                                                                                    |                                                                                                    |                                                                       |                                                       |  |  |  |  |  |  |
| NI3                                 | assennam                                                                                                    | e                                                                                                    | IUA                                                                                                    | 🔳 Hilfe zu                                                                                                    | [ KLASSEST ]                                                                                                    |                                                                       | ×                                                     |  |  |  |  |  |  |
| Kla                                 | assenstufe                                                                                                    | Э                                                                                                    | 10                                                                                                    |                                                                                                    |                                                                                                    |                                                                       |                                                       |  |  |  |  |  |  |
| Kla                                 | assennam                                                                                                    | e (Stat.)                                                                                                    | 10A                                                                                                    | Zeichen 1-3-><br>110->Hauptsch                                                                                                    | Zeicnen I-3-> Schulgliederung<br>110->Hauptschule                                                                                                    |                                                                       |                                                       |  |  |  |  |  |  |
| Sd                                  | hulstando                                                                                                    | ort                                                                                                    |                                                                                                    | 120->Realschu<br>130->Gymnasiu                                                                                                    | 120->Realschule<br>130->Gymnasium                                                                                                    |                                                                       |                                                       |  |  |  |  |  |  |
| Kla                                 | assenart                                                                                                    |                                                                                                    | 11018                                                                                                    | 160->Gesmatso                                                                                                    | 160->Gesmatschule                                                                                                    |                                                                       |                                                       |  |  |  |  |  |  |
| Kla                                 |                                                                                                    | sr                                                                                                    | Chmiolooki                                                                                                    | Zeichen 4-5 ->                                                                                                    | Zeichen 4-5 -> Klassenart:<br>RK-> Regelklasse                                                                                                    |                                                                       |                                                       |  |  |  |  |  |  |
|                                     | brar (Ctati                                                                                                    | zi<br>iotilz)                                                                                                    | Chimielecki                                                                                                    | RK->Regelklas                                                                                                    |                                                                                                    |                                                                       |                                                       |  |  |  |  |  |  |
| Lei                                 | niei (Stati<br>                                                                                                    | (o                                                                                                    | СНМ                                                                                                    | IL->Integrative                                                                                                    |                                                                                                    |                                                                       |                                                       |  |  |  |  |  |  |
| Kla                                 | assenlehre                                                                                                    | er (Geschlecht)                                                                                                    | W                                                                                                    | 1A->Hauptschule KLasse 10 Typ A<br>1B->Hauptschule KLasse 10 Typ B                                                                                                    |                                                                                                    |                                                                       |                                                       |  |  |  |  |  |  |
| 2. I                                | Klassenlel                                                                                                    | hrer                                                                                                    |                                                                                                    | AB->Hauptschu                                                                                                    | ule Klasse 10 ohne Differ                                                                                                    | renzierung                                                            | - 1                                                   |  |  |  |  |  |  |
| 2. I                                | Klassenlel                                                                                                    | hrer (Geschlecht)                                                                                                    |                                                                                                    |                                                                                                    |                                                                                                    |                                                                       | ~                                                     |  |  |  |  |  |  |
| 3. I                                | Klassenlei                                                                                                    | hrer                                                                                                    |                                                                                                    | <                                                                                                    |                                                                                                    |                                                                       | >                                                     |  |  |  |  |  |  |
| 3.1                                 | Klassenlel                                                                                                    | hrer (Geschlecht)                                                                                                    |                                                                                                    |                                                                                                    |                                                                                                    | Bee                                                                   | enden                                                 |  |  |  |  |  |  |
| Ord                                 | appiestion                                                                                                    | eform                                                                                                    |                                                                                                    |                                                                                                    |                                                                                                    |                                                                       |                                                       |  |  |  |  |  |  |
|                                     | rdaraabuur                                                                                                    |                                                                                                    |                                                                                                    |                                                                                                    |                                                                                                    |                                                                       |                                                       |  |  |  |  |  |  |
| EDU                                 | THEISCHWE                                                                                                    |                                                                                                    |                                                                                                    |                                                                                                    |                                                                                                    |                                                                       |                                                       |  |  |  |  |  |  |
| _                                   | Zeuanistyp                                                                                                    |                                                                                                    |                                                                                                    |                                                                                                    |                                                                                                    |                                                                       |                                                       |  |  |  |  |  |  |
| Zei                                 | ugnistyp                                                                                                    | sipaniki                                                                                                    |                                                                                                    |                                                                                                    |                                                                                                    |                                                                       |                                                       |  |  |  |  |  |  |
| Zei<br>Pri                          | ugnistyp<br>ùfungsord                                                                                                    | nung                                                                                                    |                                                                                                    |                                                                                                    |                                                                                                    |                                                                       |                                                       |  |  |  |  |  |  |
| Zei<br>Pri<br>Ob                    | ugnistyp<br>ùfungsord<br>þerstufe ( <i>k</i>                                                                                                    | nung<br>J/S/ )                                                                                                    |                                                                                                    |                                                                                                    |                                                                                                    |                                                                       |                                                       |  |  |  |  |  |  |
| Zei<br>Pri<br>Ob<br>Pui             | ugnistyp<br>úfungsord<br>þerstufe (J.<br>nkte (J/S/                                                                                                    | nung<br>J/S/ )                                                                                                    |                                                                                                    | _                                                                                                    |                                                                                                    |                                                                       |                                                       |  |  |  |  |  |  |
| Zei<br>Prù<br>Ob<br>Pui             | ugnistyp<br>ifungsord<br>erstufe ( <i>I.</i><br>nkte (J/S/                                                                                                    | nung<br>J/S/ )<br>)                                                                                                    |                                                                                                    | _                                                                                                    |                                                                                                    |                                                                       |                                                       |  |  |  |  |  |  |
| Zei<br>Prù<br>Ob<br>Pui<br>abelle : | ugnistyp<br>ifungsord<br>perstufe ( <i>J.</i><br>nkte (J/S/<br>klassede                                                                                                    | nung<br>J/S/ )<br>)<br>: Insg. 26 Datensätze                                                                                                    | Klassanama (Statistik)                                                                                                    | Schuld /Fachklasse                                                                                                    | Klassenlahrer                                                                                                    | Lebremame (Statistik)                                                 | Oberet                                                |  |  |  |  |  |  |
| Zei<br>Prù<br>Ob<br>Pui<br>abelle : | ugnistyp<br>ifungsord<br>perstufe (,l.<br>nkte (,J/S)<br>klassede<br>Klasse<br>058                                                                                                    | NUNG<br>J/S/ )<br>Insg. 26 Datensätze<br>Klassenstufe<br>05                                                                                                    | Klassename (Statistik)<br>058                                                                                                    | Schulgl./Fachklasse<br>130RK                                                                                                    | Klassenlehrer<br>ABC                                                                                                    | Lehremame (Statistik)                                                 | Oberst                                                |  |  |  |  |  |  |
| Zei<br>Pri<br>Ob<br>Pui<br>abelle : | ugnistyp<br>ifungsord<br>perstufe (/.<br>nkte (J/S/<br>klassede<br>Klasse<br>058<br>050                                                                                                    | NUNG<br>J/S/ )<br>insg. 26 Datensätze<br>Klassenstufe<br>05<br>05                                                                                                    | Klassename (Statistik)<br>058<br>05C                                                                                                    | Schulgl./Fachklasse<br>130RK<br>130RK                                                                                                    | Klassenlehrer<br>ABC<br>ABC                                                                                                    | Lehremame (Statistik)                                                 | Oberst                                                |  |  |  |  |  |  |
| Zer<br>Prù<br>Ob<br>Pui<br>abelle : | ugnistyp<br>ifungsord<br>perstufe (,l.<br>nkte (J/S/<br>klassed<br>Klasse<br>058<br>050<br>050<br>064                                                                                                    | NUNG<br>J/S/)<br>Insg. 26 Datensätze<br>Klassenstufe<br>05<br>05<br>05                                                                                                    | Klassename (Statistik)<br>05B<br>05C<br>05D<br>05A                                                                                                    | SchulgL/Fachklasse<br>130RK<br>130RK<br>130RK<br>130RK                                                                                                    | Klassenlehrer<br>ABC<br>ABC<br>ABC<br>ABL<br>ABL                                                                                                    | Lehremame (Statistik)                                                 | Oberst                                                |  |  |  |  |  |  |
| Zei<br>Prù<br>Ob<br>Pui<br>abelle : | ugnistyp<br>ifungsord<br>perstufe (,/,<br>nkte (J/S)<br>klassed<br>Klasse<br>058<br>050<br>050<br>064<br>068                                                                                                    | NUNG<br>J/S/ )<br>Insg. 26 Datensätze<br>Klassenstufe<br>05<br>05<br>05<br>06<br>06<br>06<br>06                                                                                                    | Klassename (Statistik)<br>05B<br>05C<br>05D<br>06A<br>06B                                                                                                    | SchulgL/Fachklasse<br>130RK<br>130RK<br>130RK<br>130RK<br>130RK<br>130RK                                                                                                    | Klassenlehrer<br>ABC<br>ABC<br>ABC<br>ABL<br>ABL<br>ABL                                                                                                    | Lehremame (Statistik)                                                 | Oberst                                                |  |  |  |  |  |  |
| Zei<br>Prù<br>Ob<br>Pui<br>abelle : | ugnistyp<br>ifungsord<br>perstufe ( <i>J.</i><br>nkte (J <i>.</i> )S/<br>klassed<br>Klasse<br>058<br>050<br>050<br>050<br>060<br>068<br>066                                                                                                    | NUNG<br>J/S/ )<br>Insg. 26 Datensätze<br>Klassenstufe<br>05<br>05<br>05<br>06<br>06<br>06<br>06                                                                                                    | Klassename (Statistik)<br>05B<br>05C<br>05D<br>06A<br>06B<br>06C                                                                                                    | Schulgl./Fachklasse<br>130RK<br>130RK<br>130RK<br>130RK<br>130RK<br>130RK<br>130RK                                                                                                    | Klassenlehrer<br>ABC<br>ABC<br>ABC<br>ABL<br>ABL<br>ABL<br>Hinrich                                                                                                    | Lehremame (Statistik)                                                 | Obers                                                 |  |  |  |  |  |  |
| Zei<br>Prù<br>Ob<br>Pui<br>abelle : | ugnistyp<br>ifungsord<br>perstufe ( <i>J.</i><br>nkte (J <i>/S/</i><br>klassed<br>Klasse<br>058<br>050<br>050<br>050<br>068<br>066<br>066<br>060<br>060<br>060<br>060<br>06                                                                                                    | NUNG<br>J/S/ )<br>Insg. 26 Datensätze<br>Klassenstufe<br>05<br>05<br>05<br>06<br>06<br>06<br>06<br>06<br>06<br>06<br>06<br>06<br>06                                                                    | Klassename (Statistik)<br>05B<br>05C<br>05D<br>06A<br>06B<br>06C<br>06D<br>06D                                                                                                    | Schulgl./Fachklasse<br>130RK<br>130RK<br>130RK<br>130RK<br>130RK<br>130RK<br>130RK<br>130RK                                                                                                    | Klassenlehrer<br>ABC<br>ABC<br>ABC<br>ABL<br>ABL<br>ABL<br>Hinrich<br>ABL<br>ABL                                                                                                    | Lehremame (Statistik)                                                 | Obers                                                 |  |  |  |  |  |  |
| Zei<br>Prù<br>Ob<br>Pui<br>abelle : | ugnistyp<br>ifungsord<br>perstufe ( <i>J.</i><br>klassede<br>Klasse<br>058<br>050<br>050<br>060<br>060<br>060<br>060<br>078                                                                                                    | NUNG<br>J/S/ )<br>Insg. 26 Datensätze<br>Klassenstufe<br>05<br>05<br>05<br>06<br>06<br>06<br>06<br>06<br>06<br>06<br>06<br>06<br>07<br>07                                                              | Klassename (Statistik)<br>05B<br>05C<br>05D<br>06A<br>06B<br>06C<br>06D<br>06C<br>06D<br>07A<br>07B                                                                                                    | SchulgL/Fachklasse<br>130RK<br>130RK<br>130RK<br>130RK<br>130RK<br>130RK<br>130RK<br>130RK<br>130RK<br>130RK                                                                                                    | Klassenlehrer<br>ABC<br>ABC<br>ABC<br>ABC<br>ABL<br>Hinrich<br>ABL<br>Hinrich<br>ABL<br>ABL<br>ABL<br>ABL                                                                                                    | Lehremame (Statistik)                                                 | Oberst                                                |  |  |  |  |  |  |
| Zei<br>Prù<br>Ob<br>Pui<br>abelle : | ugnistyp<br>ifungsord<br>perstufe (,i,<br>nkte (,J/S)<br>klassed<br>Klasse<br>058<br>050<br>050<br>060<br>060<br>060<br>070<br>070                                                                                                    | NUNG<br>J/S/ )<br>insg. 26 Datensätze<br>Klassenstufe<br>05<br>05<br>05<br>05<br>06<br>06<br>06<br>06<br>06<br>06<br>07<br>07<br>07                                                                    | Klassename (Statistik)<br>05B<br>05C<br>05D<br>06A<br>06B<br>06C<br>06D<br>07A<br>07B<br>07C                                                                                                    | Schulgl./Fachklasse<br>130RK<br>130RK<br>130RK<br>130RK<br>130RK<br>130RK<br>130RK<br>130RK<br>130RK<br>130RK<br>130RK                                                                                                    | Klassenlehrer<br>ABC<br>ABC<br>ABC<br>ABL<br>ABL<br>Hinrich<br>ABL<br>Hinrich<br>ABL<br>ABX<br>Almerich<br>Maestro                                                                                                    | Lehremame (Statistik) HIN Luine ALM                                   | Oberst                                                |  |  |  |  |  |  |
| Zei<br>Pri<br>Ob<br>Pui<br>abelle : | ugnistyp<br>ifungsord<br>perstufe (,/,<br>nkte (J/S/<br>klassed<br>Klasse<br>058<br>050<br>050<br>050<br>060<br>060<br>060<br>060<br>070<br>070                                                                                                    | NUNG<br>J/S/ )<br>)<br>· Insg. 26 Datensätze<br>Klassenstufe<br>05<br>05<br>05<br>05<br>06<br>06<br>06<br>06<br>06<br>06<br>06<br>06<br>07<br>07<br>07<br>07<br>07<br>07<br>07                         | Klassename (Statistik)<br>05B<br>05C<br>05D<br>06A<br>06B<br>06C<br>06D<br>07A<br>07B<br>07C<br>07D                                                                                                    | SchulgL/Fachklasse<br>130RK<br>130RK<br>130RK<br>130RK<br>130RK<br>130RK<br>130RK<br>130RK<br>130RK<br>130RK<br>130RK<br>130RK<br>130RK                                                                                                    | Klassenlehrer<br>ABC<br>ABC<br>ABC<br>ABL<br>ABL<br>Hinrich<br>ABL<br>ABX<br>Almerich<br>Maestro<br>ALM                                                                                                    | Lehremame (Statistik) HIN ALM MAE                                     | Obers                                                 |  |  |  |  |  |  |
| Zei<br>Prù<br>Ob<br>Pui<br>abelle : | ugnistyp<br>ifungsord<br>perstufe (,i.<br>nkte (J/S)<br>klassed<br>Klasse<br>058<br>050<br>050<br>050<br>060<br>060<br>060<br>060<br>060                                                                                                    | NUNG<br>J/S/ )<br>insg. 26 Datensätze<br>Klassenstufe<br>05<br>05<br>05<br>05<br>06<br>06<br>06<br>06<br>06<br>06<br>07<br>07<br>07<br>07<br>07<br>07<br>07<br>07<br>07                                | Klassename (Statistik)<br>05B<br>05C<br>05D<br>06A<br>06B<br>06C<br>06D<br>07A<br>07A<br>07B<br>07C<br>07D<br>07E                                                                                                    | Schulgl./Fachklasse<br>130RK<br>130RK<br>130RK<br>130RK<br>130RK<br>130RK<br>130RK<br>130RK<br>130RK<br>130RK<br>130RK<br>130RK<br>130RK<br>130RK                                                                                                    | Klassenlehrer<br>ABC<br>ABC<br>ABC<br>ABL<br>ABL<br>Hinrich<br>ABL<br>ABL<br>ABL<br>ABL<br>ABL<br>ABK<br>Almerich<br>Maestro<br>ALM<br>BIO                                                                                                    | Lehremame (Statistik)                                                 | Oberst                                                |  |  |  |  |  |  |
| Zei<br>Pri<br>Ob<br>Pui<br>abelle : | ugnistyp<br>ifungsord<br>perstufe (,l.<br>nkte (J/S)<br>klassed<br>klasse<br>058<br>050<br>050<br>064<br>068<br>066<br>060<br>060<br>070<br>078<br>077<br>078<br>077<br>078<br>077<br>078<br>077<br>078<br>077<br>078                                                                                                    | NUNG<br>J/S/ )<br>insg. 26 Datensätze<br>Klassenstufe<br>05<br>05<br>05<br>06<br>06<br>06<br>06<br>06<br>06<br>06<br>07<br>07<br>07<br>07<br>07<br>07<br>07<br>07<br>07<br>07                          | Klassename (Statistik)<br>058<br>05C<br>05D<br>06A<br>06B<br>06C<br>06D<br>07A<br>07B<br>07C<br>07D<br>07C<br>07C<br>07C                                                                                                    | SchulgL/Fachklasse<br>130RK<br>130RK<br>130RK<br>130RK<br>130RK<br>130RK<br>130RK<br>130RK<br>130RK<br>130RK<br>130RK<br>130RK<br>130RK<br>130RK<br>130RK                                                                                                    | Klassenlehrer<br>ABC<br>ABC<br>ABC<br>ABL<br>ABL<br>Hinrich<br>ABL<br>ABL<br>ABL<br>ABL<br>ABX<br>Almerich<br>Maestro<br>ALM<br>BIO<br>Krüger                                                                                                    | Lehremame (Statistik) HIN ALM MAE KRÜ                                 | Oberst                                                |  |  |  |  |  |  |
| Zei<br>Prù<br>Ob<br>Pui<br>abelle : | ugnistyp<br>ifungsord<br>perstufe (,/,<br>nkte (J/S)<br>klassed<br>Klasse<br>058<br>050<br>050<br>064<br>068<br>060<br>060<br>074<br>078<br>077<br>077<br>077<br>077<br>078<br>077<br>076<br>084<br>084<br>086                                                                                                    | NUNG<br>J/S/ )<br>)<br>Insg. 26 Datensätze<br>Klassenstufe<br>05<br>05<br>05<br>06<br>06<br>06<br>06<br>06<br>06<br>06<br>07<br>07<br>07<br>07<br>07<br>07<br>07<br>07<br>07<br>07<br>07<br>07<br>07   | Klassename (Statistik)<br>05B<br>05C<br>05D<br>06A<br>06B<br>06C<br>06D<br>07A<br>07B<br>07C<br>07B<br>07C<br>07B<br>07C<br>07B<br>07C<br>07B<br>07C<br>07D<br>07C<br>07D<br>07C<br>07C<br>07D<br>07C<br>07C<br>07C<br>07C<br>07C<br>07C<br>07C<br>07C<br>07C<br>07C                                                                                                    | Schulgl./Fachklasse<br>130RK<br>130RK<br>130RK<br>130RK<br>130RK<br>130RK<br>130RK<br>130RK<br>130RK<br>130RK<br>130RK<br>130RK<br>130RK<br>130RK<br>130RK<br>130RK<br>130RK                                                                                                    | Klassenlehrer<br>ABC<br>ABC<br>ABC<br>ABL<br>ABL<br>ABL<br>Hinrich<br>ABL<br>ABL<br>ABL<br>ABL<br>ABSX<br>Almerich<br>Maestro<br>ALM<br>BIO<br>Krüger<br>ALM                                                                                                    | Lehremame (Statistik) HIN ALM MAE KRÜ                                 | Obers                                                 |  |  |  |  |  |  |
| Zei<br>Prù<br>Ob<br>Pui<br>abelle : | ugnistyp<br>ifungsord<br>perstufe ( <i>J.</i><br>nkte (J <i>.</i> ) <i>S</i> /<br>klassed<br>Klasse<br>05B<br>05C<br>05D<br>06B<br>06C<br>06B<br>06C<br>06D<br>07A<br>07B<br>07C<br>07D<br>07B<br>07C<br>07D<br>07B<br>07C<br>07B<br>07C<br>07B<br>07C<br>07B<br>07C<br>07B<br>07C<br>07B<br>07C<br>07B<br>07C<br>07B<br>07C<br>07B<br>07C<br>07B<br>07B<br>07C<br>07B<br>07B<br>07C<br>07B<br>07B<br>07B<br>07B<br>07C<br>07B<br>07B<br>07B<br>07B<br>07B<br>07B<br>07B<br>07B | NUNG<br>J/S/ )<br>insg. 26 Datensätze<br>Klassenstufe<br>05<br>05<br>05<br>06<br>06<br>06<br>06<br>06<br>06<br>07<br>07<br>07<br>07<br>07<br>07<br>07<br>07<br>07<br>07                                | Klassename (Statistik)<br>05B<br>05C<br>05D<br>06A<br>06B<br>06C<br>06D<br>07A<br>07B<br>07C<br>07D<br>07C<br>07D<br>07C<br>07D<br>07C<br>07D<br>07C<br>07D<br>07C<br>07D<br>07C<br>07D<br>07C<br>07D<br>07C<br>07D<br>07C<br>07D<br>07C                                                                                                    | Schulgl./Fachklasse<br>130RK<br>130RK<br>130RK<br>130RK<br>130RK<br>130RK<br>130RK<br>130RK<br>130RK<br>130RK<br>130RK<br>130RK<br>130RK<br>130RK<br>130RK<br>130RK<br>130RK                                                                                                    | Klassenlehrer<br>ABC<br>ABC<br>ABC<br>ABL<br>ABL<br>Hinrich<br>ABL<br>Hinrich<br>ABL<br>ABX<br>Almerich<br>Maestro<br>ALM<br>BIO<br>Krüger<br>ALM<br>ACH<br>ADE                                                                                                    | Lehremame (Statistik) HIN ALM KRÜ KRÜ                                 | Oberst                                                |  |  |  |  |  |  |
| Zei<br>Prù<br>Ob<br>Pui<br>abelle : | ugnistyp<br>ifungsord<br>perstufe (,i,<br>nkte (J/S)<br>klassed                                                                                                    | NUNG<br>J/S/ )<br>insg. 26 Datensätze<br>Klassenstufe<br>05<br>05<br>05<br>06<br>06<br>06<br>06<br>06<br>07<br>07<br>07<br>07<br>07<br>07<br>07<br>07<br>07<br>07                                      | Klassename (Statistik)<br>05B<br>05C<br>05D<br>06A<br>06B<br>06C<br>06D<br>07A<br>07B<br>07C<br>07D<br>07C<br>07D<br>07C<br>07C<br>07D<br>07C<br>07D<br>07C                                                                                                    | Schulgl./Fachklasse<br>130RK<br>130RK<br>130RK<br>130RK<br>130RK<br>130RK<br>130RK<br>130RK<br>130RK<br>130RK<br>130RK<br>130RK<br>130RK<br>130RK<br>130RK<br>130RK<br>130RK<br>130RK<br>130RK<br>130RK                                                                                                    | Klassenlehrer<br>ABC<br>ABC<br>ABC<br>ABC<br>ABL<br>Hinrich<br>ABL<br>ABL<br>Hinrich<br>ABL<br>ABL<br>ABL<br>ABL<br>ABL<br>AIM<br>BIO<br>Krüger<br>ALM<br>BIO<br>Krüger<br>ALM<br>ACH<br>ABE<br>ABE                                                                                                    | Lehremame (Statistik) HIN ALM MAE KRÜ                                 | Obers<br>Obers                                        |  |  |  |  |  |  |
| Zei<br>Prù<br>Ob<br>Pui<br>abelle : | ugnistyp<br>ifungsord<br>perstufe (,i,<br>nkte (J/S)<br>klassed                                                                                                    | NUNG<br>J/S/ )<br>)<br>· Insg. 26 Datensätze<br>Klassenstufe<br>05<br>05<br>05<br>05<br>06<br>06<br>06<br>06<br>06<br>06<br>06<br>06<br>06<br>07<br>07<br>07<br>07<br>07<br>07<br>07<br>07<br>07<br>07 | Klassename (Statistik)<br>05B<br>05C<br>05D<br>06A<br>06B<br>06C<br>06D<br>07A<br>07B<br>07C<br>07D<br>07C<br>07D<br>07D<br>07C<br>07D<br>07C<br>07D<br>07D<br>07C<br>07D<br>07C<br>07D<br>07D<br>07C<br>07D<br>07D<br>07C<br>07D<br>07C<br>07D<br>07D<br>07C<br>07D<br>07D<br>07C<br>07D<br>07D<br>07C<br>07D<br>07D<br>07C<br>07D<br>07D<br>07C<br>07D<br>07C<br>07D<br>07C<br>07D<br>07D<br>07C<br>07D<br>07D<br>07C<br>07D<br>07D<br>07C<br>07D<br>07D<br>07D<br>07D<br>07D<br>07D<br>07D<br>07D<br>07D<br>07D | SchulgL/Fachklasse<br>130RK<br>130RK<br>130RK<br>130RK<br>130RK<br>130RK<br>130RK<br>130RK<br>130RK<br>130RK<br>130RK<br>130RK<br>130RK<br>130RK<br>130RK<br>130RK<br>130RK<br>130RK<br>130RK<br>130RK                                                                                                    | Klassenlehrer<br>ABC<br>ABC<br>ABC<br>ABL<br>ABL<br>ABL<br>ABL<br>ABL<br>ABL<br>ABL<br>ABL<br>ABL<br>ABL                                                                                                    | Lehremame (Statistik)  Lehremame (Statistik)  HIN  ALM  ALM  KRÜ  KRÜ | Oberst                                                |  |  |  |  |  |  |
| Zei<br>Prù<br>Ob<br>Pui<br>abelle : | ugnistyp<br>ifungsord<br>perstufe (,i.<br>nkte (J/S)<br>klassed<br>Klasse<br>058<br>050<br>060<br>060<br>060<br>060<br>060<br>060<br>070<br>07                                                                                                    | NUNG<br>J/S/ )<br>)<br>Insg. 26 Datensätze<br>Klassenstufe<br>05<br>05<br>05<br>06<br>06<br>06<br>06<br>06<br>06<br>06<br>06<br>06<br>06<br>06<br>06<br>06                                             | Klassename (Statistik)<br>058<br>05C<br>05D<br>06A<br>06B<br>06C<br>06D<br>07A<br>07B<br>07C<br>07C<br>07C<br>07C<br>07C<br>07C<br>07C<br>07C<br>07C<br>07C                                                                                                    | SchulgL/Fachklasse<br>130RK<br>130RK<br>130RK<br>130RK<br>130RK<br>130RK<br>130RK<br>130RK<br>130RK<br>130RK<br>130RK<br>130RK<br>130RK<br>130RK<br>130RK<br>130RK<br>130RK<br>130RK<br>130RK<br>130RK<br>130RK<br>130RK                                                                                                    | Klassenlehrer       ABC       ABC       ABC       ABL       ABL       ABL       ABL       ABL       ABL       BIO       Krüger       ALM       ABE       ALM       ABE       ALM       ABE       ALM       ALM       ALM       ALM       ALM       ALM       ALM       ALM       ALM       ALM       ALM                                                                                                    | Lehremame (Statistik)  Lehremame (Statistik)  HIN  ALM  KRÜ  KRÜ      |                                                       |  |  |  |  |  |  |
| Zei<br>Prù<br>Ob<br>Pui<br>abelle : | ugnistyp<br>ifungsord<br>perstufe (,l.<br>nkte (J/S)<br>klassed<br>Klasse<br>058<br>050<br>050<br>06A<br>06B<br>06C<br>06B<br>06C<br>06B<br>06C<br>06B<br>06C<br>06A<br>07A<br>07B<br>07C<br>07C<br>07C<br>07C<br>07C<br>07C<br>07C<br>07C                                                                                                    | NUNG<br>J/S/ )<br>)<br>Insg. 26 Datensätze<br>Klassenstufe<br>05<br>05<br>05<br>06<br>06<br>06<br>06<br>06<br>06<br>06<br>07<br>07<br>07<br>07<br>07<br>07<br>07<br>07<br>07<br>07                     | Klassename (Statistik)<br>05B<br>05C<br>05D<br>06A<br>06B<br>06C<br>06D<br>07A<br>07B<br>07C<br>07C<br>07C<br>07C<br>07C<br>07C<br>07C<br>07C<br>07C<br>07C                                                                                                    | Schulgl./Fachklasse<br>130RK<br>130RK<br>13 | Klassenlehrer         ABC         ABC         ABC         ABL         ABL         Hinrich         ABL         ABC         ABL         Kriuger         ALM         BIO         Krüger         ALM         ABE         ALM         ABE         ALM         ABE         ALM         ALM         ALM         ALM         ALM         ALM         ALM         ALM         ALM         ALM         ALM         ALM         ALM         ALM | Lehremame (Statistik)  HIN ALM ALM KRÜ KRÜ                            | Oberst  Oberst  O  O  O  O  O  O  O  O  O  O  O  O  O |  |  |  |  |  |  |

Es wurde in **"Klassenart"** für die Klasse **10A** eingegeben **1101B**. **110** steht für **Hauptschule** und **1B** für den Klassentyp 1B. Jede Schule muss in Extras/Lizenzdaten in "Schulform" ihren Schultyp einstellen:

| IBIS 28.0 For Win / Lizenzdaten | ×                                                                               |
|---------------------------------|---------------------------------------------------------------------------------|
| Passwort                        | Anzeigen                                                                        |
| Passwort Lehrerkartei           | ** Anzeigen                                                                     |
| Schulname                       | PEDAV TESTSCHULE                                                                |
|                                 | TESTLIZENZ NUR FUER TEST                                                        |
| Schulform                       | GY (G8)=Gymnasium (G8)                                                          |
| Schulnummer                     | BK=Berufskolleg                                                                 |
| Maximale Zahl der Benutzer      | G =Grundschule<br>GE=Gesamtschule<br>GY (G8)=Gvmnasium (G8)                     |
| Ablaufdatum                     | GY (G9)=Gymnasium (G9)<br>H =Hauptschule                                        |
| Benutzercodezahl                | R =Realschule<br>S =Sonderschule im Bereich G/H                                 |
| Oberstufenmodulcodezahl         | SB=Sonderschule im Bereich Berufskolleg<br>SG=Sonderschule im Bereich Gymnasium |
| Reportgeneratorcodezahl         | V =nicht umorganisierte Volksschule                                             |
| APISCodezahl                    | 101175                                                                          |
| Lizenznummer                    | 3742704                                                                         |
| IBIS-Tools Codezahl             | 48555                                                                           |
| <u>B</u> enutzemamen            | Sp <u>ei</u> chem <u>A</u> bbrechen                                             |

Diese Einstellung ist <u>wichtig</u>, da die Berechnungen für den Europäischen Referenzrahmen von der **Schulform** abhängig sind.

Beispiel Gymnasium, Stufe Q2:

| chuler                                                                                                    |                                                                                                    |                                                                                                    | <u> «</u> • • • • • •                                                                                                    |                                                           |                                                                                                    |                                                                                                    |                                                                                                    |                                                                                  |                                                                                                    |                                                                                                    |                                                                                                    |                                                                                                    |                                                                                                  |                                    |
|----------------------------------------------------------------------------------------------------|----------------------------------------------------------------------------------------------------|----------------------------------------------------------------------------------------------------|----------------------------------------------------------------------------------------------------|-----------------------------------------------------------|----------------------------------------------------------------------------------------------------|----------------------------------------------------------------------------------------------------|----------------------------------------------------------------------------------------------------|----------------------------------------------------------------------------------|----------------------------------------------------------------------------------------------------|----------------------------------------------------------------------------------------------------|----------------------------------------------------------------------------------------------------|----------------------------------------------------------------------------------------------------|--------------------------------------------------------------------------------------------------|------------------------------------|
|                                                                                                    | Kopfdaten Punkt                                                                                                    | e                                                                                                    |                                                                                                    |                                                           |                                                                                                    |                                                                                                    |                                                                                                    |                                                                                  | Albr                                                                                                    | ing A                                                                                                    | ppograt                                                                                                    | Klasso                                                                                                    | 02                                                                                               |                                    |
|                                                                                                    |                                                                                                    |                                                                                                    |                                                                                                    |                                                           |                                                                                                    |                                                                                                    |                                                                                                    |                                                                                  | AIDI                                                                                                    | ing, A                                                                                                    | annegret                                                                                                    | NIG550                                                                                                    |                                                                                                  |                                    |
| hrgang                                                                                                    | 113/14                                                                                                    | 213/14                                                                                                    | 114/15                                                                                                    | 214/15                                                    | 115/16                                                                                                    | 215/16                                                                                                    |                                                                                                    |                                                                                  |                                                                                                    |                                                                                                    |                                                                                                    |                                                                                                    |                                                                                                  |                                    |
| 33                                                                                                    | Gs                                                                                                    | Gs                                                                                                    | Gs 07                                                                                                    | Gs 08                                                     | Gs 06                                                                                                    | Gm 06                                                                                                    |                                                                                                    |                                                                                  |                                                                                                    |                                                                                                    |                                                                                                    | _                                                                                                    |                                                                                                  |                                    |
| 33                                                                                                    | Gs                                                                                                    | Gs at a second to be                                                                                                    | Gs 12                                                                                                    | Gs 12                                                     | A313                                                                                                    | A313                                                                                                    |                                                                                                    |                                                                                  |                                                                                                    |                                                                                                    |                                                                                                    | _                                                                                                    |                                                                                                  |                                    |
|                                                                                                    |                                                                                                    | ~~ · abgewahlt                                                                                                    | Gran 14                                                                                                    | Gm 14                                                     |                                                                                                    |                                                                                                    |                                                                                                    | IBIS 27.0                                                                        | For Win / F                                                                                                    | ach / Ki                                                                                                    | uszuweisung                                                                                                    | en                                                                                                    |                                                                                                  |                                    |
| 61                                                                                                    | 6.                                                                                                    | Gs                                                                                                    | Gm 13                                                                                                    | Gm 12                                                     | 6m13                                                                                                    | 6m13                                                                                                    |                                                                                                    |                                                                                  |                                                                                                    | uen, n                                                                                                    |                                                                                                    |                                                                                                    |                                                                                                  |                                    |
| ui                                                                                                    | Gs                                                                                                    | Gs                                                                                                    | Ginns                                                                                                    | Gintz                                                     | Gin 15                                                                                                    | Gilling                                                                                                    |                                                                                                    | O Kurs                                                                           | e nach gp-U                                                                                                    | Intis expo                                                                                                    | rtieren                                                                                                    |                                                                                                    |                                                                                                  |                                    |
| ZG5                                                                                                    |                                                                                                    | ** - abgewählt                                                                                                    |                                                                                                    |                                                           | Gm 12                                                                                                    | Gm 12                                                                                                    |                                                                                                    |                                                                                  | -                                                                                                    |                                                                                                    |                                                                                                    |                                                                                                    |                                                                                                  |                                    |
| .2                                                                                                    | Gs                                                                                                    | Gs                                                                                                    | A1 13                                                                                                    | A1 13                                                     | A1 14                                                                                                    | A1 14                                                                                                    |                                                                                                    | O Kurs                                                                           | e aus gp-Uni                                                                                                    | tis importi                                                                                                    | ieren                                                                                                    |                                                                                                    |                                                                                                  |                                    |
| G1                                                                                                    | Gs                                                                                                    | Gs                                                                                                    | Gs 09                                                                                                    | Gm 09                                                     | Gm 09                                                                                                    | Gm 09                                                                                                    |                                                                                                    |                                                                                  |                                                                                                    |                                                                                                    |                                                                                                    |                                                                                                    |                                                                                                  |                                    |
| G2                                                                                                    | Gs                                                                                                    | Gs                                                                                                    | Gs 12                                                                                                    | Gs 12                                                     | Gs 12                                                                                                    | Gm 12                                                                                                    |                                                                                                    | O Ale                                                                            | Kurse in gew                                                                                                    | vähltes H                                                                                                    | albjahr übertrag                                                                                                    | jen                                                                                                    |                                                                                                  |                                    |
| G1                                                                                                    | Gs                                                                                                    | Gs                                                                                                    | Gs 11                                                                                                    | Gs 12                                                     | A4 11                                                                                                    | A4 11                                                                                                    |                                                                                                    | C 53-1                                                                           |                                                                                                    |                                                                                                    | an Calcillation I                                                                                                    | lesse (Curkh                                                                                                    |                                                                                                  |                                    |
| al                                                                                                    | Lim                                                                                                    | Lim                                                                                                    | Gim 12                                                                                                    | Gim 12                                                    | Gm 11                                                                                                    | Lim 11                                                                                                    |                                                                                                    |                                                                                  | ier / Kurse z                                                                                                    | uweisen                                                                                                    | an schuler in r                                                                                                    | lasse / Suchb                                                                                                    | ereich                                                                                           |                                    |
|                                                                                                    |                                                                                                    |                                                                                                    |                                                                                                    |                                                           |                                                                                                    |                                                                                                    |                                                                                                    | C Kurs                                                                           | aus Schulla                                                                                                    | ufbahn ir                                                                                                    | n Klasse / Such                                                                                                    | bereich lösche                                                                                                    | en                                                                                               |                                    |
|                                                                                                    |                                                                                                    |                                                                                                    |                                                                                                    |                                                           |                                                                                                    | ×.                                                                                                    |                                                                                                    | C Spat                                                                           | tenüberschri                                                                                                    | ft des ge                                                                                                    | wählten Halbja                                                                                                    | hres ändern                                                                                                    |                                                                                                  |                                    |
|                                                                                                    |                                                                                                    |                                                                                                    |                                                                                                    |                                                           |                                                                                                    | $\mathbf{i}$                                                                                                    |                                                                                                    | C Alle                                                                           | Noten in gev                                                                                                    | vähltem H                                                                                                    | Halbjahr lösche                                                                                                    | n                                                                                                    |                                                                                                  |                                    |
|                                                                                                    |                                                                                                    |                                                                                                    |                                                                                                    |                                                           |                                                                                                    |                                                                                                    |                                                                                                    | C Alle                                                                           | Fehlzeiten in                                                                                                    | Fächem                                                                                                    | / Kursen lösch                                                                                                    | ien                                                                                                    |                                                                                                  |                                    |
|                                                                                                    |                                                                                                    |                                                                                                    |                                                                                                    |                                                           |                                                                                                    |                                                                                                    |                                                                                                    | C Note                                                                           | n/Punkte au                                                                                                    | us MS-Ex                                                                                                    | cel in gewählte                                                                                                    | ıs Halbjahr übe                                                                                                    | emehmen                                                                                          |                                    |
|                                                                                                    |                                                                                                    |                                                                                                    |                                                                                                    |                                                           |                                                                                                    |                                                                                                    |                                                                                                    | Г                                                                                |                                                                                                    |                                                                                                    |                                                                                                    |                                                                                                    |                                                                                                  |                                    |
|                                                                                                    |                                                                                                    |                                                                                                    |                                                                                                    |                                                           |                                                                                                    |                                                                                                    |                                                                                                    |                                                                                  |                                                                                                    |                                                                                                    |                                                                                                    |                                                                                                    |                                                                                                  |                                    |
|                                                                                                    |                                                                                                    |                                                                                                    |                                                                                                    |                                                           |                                                                                                    |                                                                                                    |                                                                                                    | O Note                                                                           |                                                                                                    |                                                                                                    |                                                                                                    |                                                                                                    |                                                                                                  |                                    |
|                                                                                                    |                                                                                                    |                                                                                                    |                                                                                                    |                                                           |                                                                                                    |                                                                                                    |                                                                                                    | O Note                                                                           |                                                                                                    |                                                                                                    |                                                                                                    |                                                                                                    |                                                                                                  |                                    |
|                                                                                                    |                                                                                                    |                                                                                                    |                                                                                                    |                                                           |                                                                                                    |                                                                                                    |                                                                                                    | O Note<br>O Abso                                                                 | en aus gewä<br>shlussberech<br><b>bahnkontroll</b>                                                                                                    | ihltem Ha<br>hnung au<br><b>Ie für Kla</b> s                                                                                                    | lbjahr nach Pro<br>is Prognos in gr<br>sse / Suchbere                                                                                                    | gnos übertrag<br>swähltes Halbj<br><b>ich</b>                                                                                                    |                                                                                                  |                                    |
|                                                                                                    |                                                                                                    |                                                                                                    |                                                                                                    |                                                           |                                                                                                    |                                                                                                    |                                                                                                    | O Note<br>O Abso<br>O Lauf                                                       | en aus gewä<br>shlussberech<br>bahnkontroll<br>etzunn in die                                                                                                    | hltem Ha<br>Imung au<br><b>Ie für Klas</b><br>a Gualifik                                                                                                    | lbjahr nach Pro<br>is Prognos in gr<br><b>sse / Suchbere</b><br>ationsstute für                                                                                                    | gnos übertrag<br>swähltes Halbj<br><b>ich</b><br>Klasse/Suchhr                                                                                                    |                                                                                                  |                                    |
|                                                                                                    |                                                                                                    |                                                                                                    |                                                                                                    |                                                           |                                                                                                    |                                                                                                    |                                                                                                    | Note     Abso     Lauf     Vers     Fire                                         | en aus gewä<br>shlussberech<br><b>bahnkontroll</b><br>etzung in die<br>abe der Not                                                                                                    | ihltem Ha<br>Inung au<br><b>le für Klas</b><br>e Qualifik<br>en der Ze                                                                                                    | lbjahr nach Pro<br>is Prognos in gr<br><b>sse / Suchbere</b><br>ationsstufe für l                                                                                                    | gnos übertrag<br>swähltes Halbj<br>i <b>ch</b><br>Klasse/Suchbe                                                                                                    |                                                                                                  |                                    |
| ammdate                                                                                                    | en Insa, 661 Schü                                                                                                    | jler (661 + 0 ac                                                                                                    | elöscht )                                                                                                    |                                                           |                                                                                                    |                                                                                                    |                                                                                                    | C Note C Absc C Lauf C Vers C Eing C D C C C C C C C C C C C C C C C C C C       | en aus gewä<br>shlussberech<br>bahnkontroll<br>etzung in die<br>abe der Not                                                                                                    | ihltem Ha<br>imung au<br><b>le für Klas</b><br>e Qualifik<br>en der Zi                                                                                                    | lbjahr nach Pro<br>s Prognos in gr<br>sse / Suchbere<br>ationsstufe für<br>antalen Abschl                                                                                                    | gnos übertrag<br>swähltes Halbj<br>i <b>ch</b><br><lasse suchbr<br="">ussprüfung in J</lasse>                                                                                                    | en<br>ahr überneh<br>ereich<br>ahrgang 10                                                        | imen<br>J                          |
| ammdate                                                                                                    | en Insg. 661 Schi                                                                                                    | üler (661 + 0 ge                                                                                                    | elöscht )                                                                                                    |                                                           | Piz-                                                                                                    | Woknort                                                                                                    | Klasse                                                                                                    | Note Abs: Lauf Vers Eing Eing                                                    | en aus gewä<br>bhlussberech<br>bahnkontroll<br>etzung in die<br>abe der Notr<br>tlung des Ge                                                                                                    | ihlem Ha<br>imung au<br>le für Klas<br>a Qualifik<br>en der Ze<br>emeinsan                                                                                                    | lbjehr nach Pro<br>is Prognos in gr<br>sse / Suchbere<br>ationsstute für<br>entalen Abschlt<br>nen Europäisch                                                                                                    | gnos übertrag<br>swähltes Halbj<br>ich<br>Klasse/Buchbr<br>issprüfung in J<br>en Referenzra                                                                                                    | en<br>ahr überneh<br>ereich<br>Iahrgang 10<br>I <b>hmens für S</b>                               | nmen<br>)<br>Sprache               |
| ammdate<br>Name<br>Bäcker                                                                                                    | en Insg. 661 Schú                                                                                                    | üler (661 + 0 ge<br>mame                                                                                                    | elöscht )<br>Straße                                                                                                    |                                                           | Piz 45355                                                                                                    | Wohnort                                                                                                    | Klasse                                                                                                    | Note     Abso     Abso     Laufi     Vers     Eing     Emit     Expo             | en aus gewä<br>shlussberech<br>bahnkontroll<br>etzung im dia<br>abe der Not<br>tlung des Ga<br>nt der Kursda                                                                                                    | ihlem Ha<br>imung au<br>le für Klas<br>a Qualifik<br>en der Ze<br>emeinsan<br>aten naci                                                                                                    | lbjehr nach Pro<br>is Prognos in gr<br>sse / Suchbere<br>ationsstufe für<br>ationsstufe für<br>ationsstufe für<br>hen Europäisch<br>h LuPO (NRW,                                                                                                    | gnos übertrag<br>swähltes Halbj<br>ich<br>(lasse/Suchbr<br>rssprüfting in J<br>en Referenzra<br>)                                                                                                    | en<br>ahr überneh<br>ereich<br>ahrgang 10<br><b>hmens für S</b><br>aufbahn                       | imen<br>)<br>Spracher              |
| ammdate<br>Name<br>Bäcker<br>Bahr                                                                                                    | en Insg. 661 Schü<br>Vo<br>Luc<br>Flor                                                                                              | uler (661+0ge<br>mame<br>a Catolin<br>ian                                                                                                    | elöscht )<br>Straße<br>Im Nordfeld 15<br>Schulstr., 4                                                                                                    |                                                           | Piz<br>45355<br>45355                                                                                                    | Wohnort<br>Essen<br>Essen                                                                                                    | Klasse<br>Q1<br>01                                                                                                    | Note     Abso     Laufi     Vers     Eing     Ennit     Expo                     | en aus gewä<br>shlussberech<br>bahnkontroll<br>etzung in die<br>abe der Not<br>tlung des Ge<br>ut der Kursd                                                                                                    | hltem Ha<br>hnung au<br>le für Klas<br>e Dualifik<br>en der Ze<br>emeinsan<br>aten nac                                                                                                    | Ibjehr nach Pro<br>Is Prognos in gr<br>sse / Suchbere<br>ationsstufe für<br>entalen Abschlt<br>nen Europäisch<br>h LuPO (NRW,                                                                                                    | gnos übertrag<br>swähltes Halbj<br>ich<br>(lasse/Suchbr<br>rssprüfung in J<br>en Referenzra<br>)                                                                                                    | en<br>ahr überneh<br>ereich<br>ahrgang 10<br>hmens für S<br>aufbahn                              | nmen<br>)<br>Spracher              |
| ammdate<br>Name<br>Bäcker<br>Bahr<br>Bahr                                                                                                    | en Insg. 661 Schü<br>Vo<br>Luc<br>Flor                                                                                              | uler (661+0ge<br>mame<br>a Carolin<br>ian<br>y                                                                                                    | elöscht )<br>Straße<br>Im Nordfeld 15<br>Schulst 4<br>Brinkhofstr. 12                                                                                                    |                                                           | Plz<br>45355<br>45355<br>45355                                                                                                    | Wohnort<br>Essen<br>Essen<br>Essen                                                                                                    | Klasse<br>Q1<br>Q1<br>Q1                                                                                                    | Note     Abs:     Abs:     C Lauf     Vers     Eing     Eing     Expc     O Impo | en aus gewä<br>shlussberech<br>bahnkontroll<br>eleung in die<br>abe der Not<br>tlung des Ge<br>ut der Kursd<br>ut der Kursd<br>ut der Kursd                                                                                                    | hltem Ha<br>hnung au<br>le für Klas<br>e Qualifik<br>en der Ze<br>emeinsan<br>aten nac<br>aten von                                                                                                  | Ibjehr nach Pro<br>Is Prognos in gr<br>sse / Suchbere<br>ationsstufe für<br>entalen Abschlit<br>nen Europäisch<br>h LuPO (NRW)                                                                                                    | gnos übertrag<br>awähltes Halbj<br>ich<br>(lasse/Suchbo<br>rssprüfung in J<br>en Referenzra<br>)<br>ganze L<br>u und Kur                                                                                                    | en<br>ahr überneh<br>ereich<br>Iahrgang 10<br>Iahrens für S<br>aufbahn<br>snummern b             | hmen<br>)<br>Spracher              |
| ammdate<br>Name<br>Bäcker<br>Bahr<br>Batmann<br>Baster                                                                                                    | in Insg. 661 Schú<br>Voc<br>Luc<br>Flor<br>Lar<br>Celi                                                                              | uler (661 + 0 ge<br>mame a<br>caraolin<br>ian<br>y<br>ne                                                                                                    | elöscht )<br>Straße<br>Im Nordfeld 15<br>Schulstr., 4<br>Brinkhofstr. 12<br>Auf dem Loh 4                                                                                                    |                                                           | Ptz<br>45355<br>45355<br>45355<br>45355                                                                                                    | Wohnort<br>Essen<br>Essen<br>Essen<br>Essen                                                                                                    | Klasse<br>01<br>01<br>01<br>01                                                                                                    | C Note<br>C Abst<br>C Lauf<br>C Vers<br>Eing<br>C Emrit<br>C Expec               | en aus gewä<br>shlussberech<br>bahnkontroll<br>eteung in die<br>abe der Not<br>tlung des Ge<br>ut der Kursda<br>ut der Kursda                                                                                                    | hltem Ha<br>Imung au<br>le für Klas<br>e Qualifik<br>en der Zo<br>emeinsan<br>aten naci<br>aten von                                                                                                 | Ibjehr nach Pro<br>Is Prognos in gr<br>asse / Suchbere<br>ationsstufe für<br>entalen Abschl<br>nen Europäisch<br>h LuPO (NRW)                                                                                                    | gnos übertrag<br>swähltes Halbi<br>ich<br>Klasse/Suchbe<br>rssprüfung in J<br>en Referenzra<br>G ganze L<br>und Kur                                                                                                    | en<br>ahr überneh<br>ereich<br>ahrgang 10<br>hmens für S<br>aufbahn<br>snummen b                 | imen<br>)<br>Spracher              |
| ammdate<br>Bäcker<br>Bahr<br>Bartmann<br>Baster<br>Bittner                                                                                                    | n Insg. 661 Schi<br>Vo<br>Luc<br>Pior<br>Lan<br>Cel<br>Buri<br>Buri                                                                 | aler (661 + 0 ge<br>mame a Carolin<br>ian<br>9<br>ne<br>khard                                                                                                    | elöscht )<br>Straße<br>Im Nordfeld 15<br>Schulst 4<br>Brinkhofstr. 12<br>Auf dem Loh 4<br>Hagener Str. 15                                                                                                    | 8                                                         | Ptz<br>45365<br>45355<br>45355<br>45355<br>45355                                                                                                    | Wohnort<br>Essen<br>Essen<br>Essen<br>Essen<br>Essen<br>Essen                                                                                                    | Klasse<br>01<br>01<br>01<br>01<br>01<br>01<br>01                                                                                                    | C Note<br>C Abst<br>C Laufi<br>C Vers<br>Eing<br>C Eing<br>C Empt<br>C Impo      | m aus gewä<br>shlussberech<br>bahnkontroll<br>etzung im die<br>abe der Not<br>tlung des Ge<br>ont der Kursda<br>it der Kursda<br>lfe                                                                                                    | hltem Ha<br>mung au<br>le für Klas<br>e Gualifik<br>en der Ze<br>emeinsan<br>aten naci<br>aten von                                                                                                  | Ibjehr nach Pre<br>Is Prognos in gr<br>sse / Suchbere<br>ationsstufe für<br>antalen Abschl<br>nen Europäisch<br>h LuPO (NRW)<br>LuPO (NRW)                                                                                                    | gnos übertrag<br>ewähltes Halbi<br>loh<br>Klasse/Buchbo<br>rssprüfung in J<br>en Referenzra<br>g ganze L<br>g und Kur                                                                                                    | en<br>ahr überneh<br>ereich<br>ahrgeng 10<br>hmens für S<br>aufbahn<br>snummem b                 | imen<br>Spracher<br>beibehaf       |
| ammdate<br>Name<br>Bäcker<br>Bahr<br>Batmann<br>Basler<br>Bither<br>Bither<br>Bohne                                                                                      | n Insg. 661 Schü<br>Vo<br>Luc<br>Flor<br>Cei<br>Bui<br>Cei                                                                          | iler (661 + 0 ge<br>mame a Carolin<br>ian y<br>ne<br>khard na                                                                                                    | Iðscht )<br>Itraße<br>Im Nordfeld 15<br>Schulst 4<br>Brinkhofstr. 12<br>Auf dem Loh 4<br>Hagener Str. 18<br>Kiðlingstr. 61                                                                                                    | 8                                                         | Ptz<br>45355<br>45355<br>45355<br>45355<br>45355<br>45355                                                                                                    | Wohnort<br>Essen<br>Essen<br>Essen<br>Essen<br>Essen<br>Essen                                                                                                    | Klasse<br>Q1<br>Q1<br>Q1<br>Q1<br>Q1<br>Q1<br>Q1                                                                                                    | Note Abss Abss Abss Eng Eng Eng Eng Eng H                                        | en aus gewä<br>shlussberech<br>bahnkontroll<br>etzung in die<br>abe der Not<br>tlung des Ge<br>nt der Kursda<br>it der Kursda<br>fe                                                                                                    | hltem Ha<br>Inrung au<br>le für Klas<br>e Qualifik<br>en der Ze<br>emeinsan<br>aten naci<br>aten von                                                                                                | Ibjehr nach Fre<br>s Fregnosin gi<br>ase / Suchbere<br>eitionsstufe fün<br>entalen Abschl<br>men Europäisch<br>h LuPO (NRW)<br>LuPO (NRW)<br>Weiter<br>uu=ureuschart                                                                                                    | gnos übertrag<br>wähltes Halbi<br>ich<br>Klasse/Buchbe<br>en Referenzra<br>en Referenzra<br>ganze L<br>und Kur                                                                                                    | en<br>ahr überneh<br>ereich<br>ahrgang 10<br>hmens für S<br>aufbahn<br>snummern b                | imen<br>J<br>Spracher<br>brechen   |
| ammdate<br>Name<br>Bäcker<br>Bahr<br>Batmann<br>Baster<br>Bittner<br>Bohne<br>Bohne<br>Brandtnei                                                                         | en Insg. 661 Schú<br>Luc<br>Flor<br>Celi<br>Buri<br>Celi<br>r Juri                                                                  | aler ( 661 + 0 ge<br>rname a Carolín<br>ian<br>y<br>ne<br>khard<br>na                                                                                                    | ilöscht )<br>Straße<br>Im Nordfeld 15<br>Schulstr. 4<br>Brinkhofstr. 12<br>Auf den Loh 4<br>Hagener Str. 11<br>Kluhingstr. 611<br>Im Stuckenhör                                                                                                    | 8<br>m 11                                                 | Piz<br>45355<br>45355<br>45355<br>45355<br>45355<br>45355<br>45355                                                                                                    | Wohnort<br>Essen<br>Essen<br>Essen<br>Essen<br>Essen<br>Essen<br>Essen                                                                                                    | Klasse<br>01<br>01<br>01<br>01<br>01<br>01<br>01<br>01                                                                                                    | C Note<br>C Abst<br>C Lauf<br>C Vers<br>Eing<br>C Emit<br>C Expe<br>C Impo<br>Hi | en aus gewä<br>ahlussberech<br>bahnkontroll<br>etzung in die<br>abe der Not<br>tlung des Ge<br>vit der Kursda<br>it der Kursda<br>life                                                                                                    | hltem Ha<br>Inrung au<br>le für Klas<br>en der Ze<br>emeinsan<br>aten naci<br>aten von                                                                                                    | bjehr nach Pro<br>s Prognos in gr<br>asse / Suchbere<br>ationsstufe färi<br>entalen Abschl<br>nen Europäisch<br>h LuPO (NRW)<br>LuPO (NRW)<br>Wetter<br>000-Peutschlar                                                                                                    | gnos übertrag<br>wähltes Halbj<br>ich<br>Klasse/Bucha<br>en Referenzra<br>en Referenzra<br>ganze L<br>ganze L<br>ganze L<br>ganze L<br>ganze L<br>ganze L<br>ganze L<br>ganze L<br>ganze L<br>ganze L                                                                                                    | en<br>ahr überneh<br>ereich<br>lahrgang 10<br>Ihmens für S<br>aufbahn<br>snummen b<br>Abb        | imen<br>)<br>Spracher<br>brechen   |
| ammdate<br>Bäcker<br>Bahtmann<br>Baster<br>Bittner<br>Bohne<br>Brandtne<br>Brandtne<br>Brandtne                                                                          | n Insg. 661 Schi<br>Luc<br>Flor<br>Lan<br>Cel<br>Bur<br>Cel<br>Bur<br>Cel<br>Jur<br>Juñ                                             | aler (661 + 0 ge<br>mame a Carolin<br>ian y<br>ne khard<br>na annes                                                                                                    | előscht )<br>Straðe<br>Im Nordfeld 15<br>Schulstr. 4<br>Brinkhofstr. 12<br>Auf den Loh 4<br>Hagener Str. 1<br>Kuhlingstr. 61<br>Im Stuckenhah                                                                                                    | 8<br>m 11                                                 | Ptz<br>45355<br>45355<br>45355<br>45355<br>45355<br>45355<br>45355<br>45355                                                                                           | Wohnort<br>Essen<br>Essen<br>Essen<br>Essen<br>Essen<br>Essen<br>Essen<br>Essen<br>Essen                                                                                                    | Klasse<br>01<br>01<br>01<br>01<br>01<br>01<br>01<br>01                                                                                                    | C Note<br>Abs:<br>Vers<br>Eing<br>C Ernt<br>C Expc<br>C Impo                     | en aus gewä<br>shlussberech<br>bahnkontroll<br>etzung im die<br>abe der Not<br>tabe der Not<br>tabe d | hltem Ha<br>mung au<br>le für Klas<br>e Qualifik<br>en der Ze<br>emeinsan<br>aten naci<br>aten von                                                                                                  | bight mach Pro<br>s Prognosin gr<br>asse / Suchbere<br>ationsstufe fun<br>entelen Abschl<br>nen Europäisch<br>h LuPO (NRW)<br>LuPO (NRW)<br>Wetter<br>000-Deutschar<br>000-Deutschar                                                                                                    | gnos übertrag<br>ewähltes Halbi<br>ich<br>Slasse/Suchbr<br>sseptifung in J<br>en Referenzra<br>en Referenzra<br>i ganze L<br>i ganze L<br>i und Kur<br>i<br>u<br>d<br>d                                                                                                    | en<br>ahr liberneh<br>ereich<br>ahrgang 10<br>hmens für S<br>aufbahn<br>snummen b<br>Abb         | imen<br>Spracher<br>beibehat       |
| ammdate<br>Name<br>Bäcker<br>Bahr<br>Batmann<br>Baster<br>Bither<br>Bither<br>Brandthe<br>Brandthe<br>Breiten<br>Breiten                                                 | en Insg. 661 Schi<br>Vo<br>Luc<br>Flor<br>Celi<br>Bui<br>Celi<br>r<br>Joh<br>Tat                                                    | iler (661 + 0 ge<br>mame a Carolin<br>ian y<br>ne khard na a<br>annes bea                                                                                                    | Idoscht.)<br>Straße<br>Im Nordfeld 15<br>Schulstr. 4<br>Brinkhofst. 12<br>Auf dem Loh 4<br>Hagener Str. 11<br>Kulvingstr. 61<br>Im Stuckenhah<br>Hofweide 11<br>Lesckeveg 29                                                                                                  | 8<br>m 11                                                 | Piz<br>45355<br>45355<br>45355<br>45355<br>45355<br>45355<br>45355<br>45355<br>45355<br>45355                                                                         | Wołnort<br>Essen<br>Essen<br>Essen<br>Essen<br>Essen<br>Essen<br>Essen<br>Essen<br>Essen<br>Essen                                                                                                    | Klasse<br>Q1<br>Q1<br>Q1<br>Q1<br>Q1<br>Q1<br>Q1<br>Q1<br>Q1<br>Q1<br>Q1<br>Q1<br>Q1                                                                                                    | C Note<br>Abs:<br>Vers<br>Eng<br>Eng<br>Eng<br>Eng<br>Eng<br>Eng<br>Hi           | en aus gewä<br>shlussberech<br>bahnkontroll<br>elzung in die<br>abei der Not<br>tlung des Ge<br>ot der Kursda<br>it der Kursda<br>it der Kursda                                                                                                    | ihltem Ha<br>imung au<br>le für Klas<br>e Qualifik<br>en der Zo<br>emeinsan<br>aten naci<br>aten von                                                                                                | bight mach Pro<br>s Prognosi in gr<br>asse / Suchbere<br>ationsstufe fain<br>antalen Abschl<br>nen Europäisch<br>h LuPO (NRW)<br>UuPO (NRW)<br>UuPO (NRW)<br>UuPO (NRW)                                                                                                    | gnos übertrag<br>exeihtes Haloj<br>ich<br>«Iasse/Suchbr<br>rssprüfung in d<br>en Referenzra<br>en Referenzra<br>ganze L<br>ganze L<br>gan | en<br>ahr tiberneh<br>ereich<br>ahrgang 10<br>hmens für S<br>aufbahn<br>snummen b                | imen<br>)<br>Spracher<br>beibehaf  |
| ammdate<br>Name<br>Bäcker<br>Bahr<br>Batmann<br>Baster<br>Bither<br>Brandtne<br>Brenner<br>Brenzel                                                                       | en Insg. 661 Schú<br>Luco<br>Flor<br>Celi<br>Celi<br>r Juri<br>Joh<br>Tat<br>Nin<br>Nin                                             | oler ( 661 + 0 ge<br>mame a Carolin<br>ian<br>y<br>ne<br>khard<br>na<br>annes<br>sea<br>a                                                                                        | slöscht )<br>Straße<br>Im Nordfeld 15<br>Schulstr. 4<br>Brinkhofstr. 12<br>Auf dem Loh 4<br>Hagener Str. 11<br>Kühlingstr. 61<br>Im Stuckernhal<br>Hofweide 11<br>Leckeweg 29<br>Kampstr. 10                                                                                  | 8<br>m 11                                                 | Ptz<br>45355<br>45355<br>45355<br>45355<br>45355<br>45355<br>45355<br>45355<br>45355<br>45355<br>45355                                                                | Wohnort<br>Essen<br>Essen<br>Essen<br>Essen<br>Essen<br>Essen<br>Essen<br>Essen<br>Essen<br>Essen<br>Essen<br>Essen                                                                                                    | Klasse<br>01<br>01<br>01<br>01<br>01<br>01<br>01<br>01<br>01<br>01<br>01                                                                                                    | C Note<br>C Abso<br>Vers<br>Eing<br>C Emot<br>Emot                               | en eus gewä<br>shlussberech<br>bahnkontroll<br>etzung im die<br>etzung im die<br>abe der Not<br>tlung des Ge<br>at der Kursda<br>it der Kursda<br>it                                                                                                    | hitem Ha<br>mung au<br>le für Kas<br>e Qualifik<br>en derZe<br>emeinsan<br>aten naci<br>aten von                                                                                                    | bight moch Fro<br>se Prognos in gr<br>asse / Suchbere<br>atomsstufe fünd<br>entalen Abschle<br>nen Europäisch<br>h LuPO (NRW)<br>LuPO (NRW)<br>Weter<br>sour-protechal<br>000-pottschal<br>000-pottschal<br>000-pottschal                                                                                                    | gnos übertrag<br>ewähltes Halbj<br>ich<br>Klasse/Buchbr<br>en Referenzra<br>en Referenzra<br>un Kur<br>un Kur<br>ud<br>d<br>d<br>d                                                                                                    | en<br>ahr überneh<br>ereich<br>lahrgang 10<br>hmens für S<br>.aufbahn<br>snummen b<br><u>Abb</u> | imen<br>)<br>Spracher<br>beibehal  |
| ammdate<br>Name<br>Bäcker<br>Bahr<br>Batmann<br>Baster<br>Bither<br>Bohne<br>Bohne<br>Brandtner<br>Brenzel<br>Brenzel<br>Busch<br>Coroon                                 | in Insg. 661 Schi<br>Luc<br>Floor<br>I Lan<br>Cei<br>Bui<br>Gui<br>Jui<br>Jui<br>Jui<br>Jui<br>Jui<br>Jui<br>Jui<br>Jui<br>Jui<br>J | iler (661 + 0 ge<br>mame a<br>a Carolin<br>ian<br>y<br>ne<br>khard<br>na<br>annes<br>a<br>a                                                                                      | előscht )<br><u>Straðe</u><br>Im Nordfeld 15<br>Schulstr. 4<br>Kulhlingurt. 61<br>Im Stuckenhah<br>Hofweidel 11<br>Leckeweg 29<br>Kampst. 10<br>Oestrichers Str. 1<br>de de Jones <sup>11</sup>                                                                               | 8<br>nn 11                                                | Ptz<br>45355<br>45355<br>45355<br>45355<br>45355<br>45355<br>45355<br>45355<br>45355<br>45355<br>45355                                                                | Vohnort<br>Essen<br>Essen<br>Essen<br>Essen<br>Essen<br>Essen<br>Essen<br>Essen<br>Essen<br>Essen<br>Essen<br>Essen<br>Essen<br>Essen<br>Essen<br>Essen                                                                                                    | Klasse<br>Q1<br>Q1<br>Q1<br>Q1<br>Q1<br>Q1<br>Q1<br>Q1<br>Q1<br>Q1<br>Q1<br>Q1<br>Q1                                                                                                    | C Note<br>Abs:<br>Vers<br>Eine<br>Enne<br>Enne<br>Enne<br>H                      | m aus gewä<br>shlussberech<br>bahnkontroll<br>etzung in die<br>etzung in die<br>abe der Not<br>tlung des Ge<br>nt der Kursda<br>it der Kursda                                                                                                    | ihltem Ha<br>imung au<br>le für Klass<br>a Gualifik<br>en der Ze<br>emeinsan<br>aten naci<br>aten von<br>0<br>0<br>0<br>0<br>0<br>0<br>0<br>0<br>0<br>0<br>0<br>0<br>0                              | bight mach Pro<br>se Prognos in gr<br>esse / Suchbere<br>etionsstufe fain<br>entelen Abschl<br>hen Europäisch<br>h LuPO (NRW)<br>                                                                                                    | gnos übertrag<br>ewähles Halöj<br>Ich<br>Klasse/Suchbe<br>en Referenzra<br>in ganze L<br>ganze L<br>und Kur<br>in<br>ku<br>d<br>d<br>d<br>d<br>d<br>d<br>d                                                                                                    | en<br>ahr tiberneh<br>ereich<br>Iehrgeng 10<br>Ihmens für S<br>aufbahn<br>snummern E             | imen<br>J<br>Sprache<br>brechen    |
| ammdate<br>Name<br>Bäcker<br>Bahr<br>Basler<br>Bittner<br>Bohne<br>Brandtne<br>Brandtne<br>Branzel<br>Busch<br>Catson<br>Catulio                                         | n Insg. 661 Schr<br>Voc<br>Flor<br>Celi<br>Celi<br>r Joh<br>Tat<br>Nin<br>Isa<br>Lao<br>Ave                                         | aler ( 661 + 0 ge<br>mame a Carolin<br>ian y<br>ne<br>khard<br>na<br>annes<br>eea<br>a<br>a                                                                                      | straße<br>Im Nordfeld 15<br>Schulst. 4<br>Brinkhofst. 12<br>Auf dem Loh 4<br>Hagener Str. 16<br>Winlingstr. 611ah<br>Hofweide 11<br>Leckeweg 29<br>Kampstr. 10<br>Destricher Str.<br>Auf der Innel 21<br>Gesnerac Ch. 12                                                      | 8<br>m 11<br>140                                          | Piz<br>45355<br>45355<br>45355<br>45355<br>45355<br>45355<br>45355<br>45355<br>45355<br>45355<br>45355<br>45355<br>45355                                              | Wohnort<br>Essen<br>Essen<br>Essen<br>Essen<br>Essen<br>Essen<br>Essen<br>Essen<br>Essen<br>Essen<br>Essen<br>Essen<br>Essen<br>Essen<br>Essen<br>Essen                                                                                                    | Klasse<br>01<br>01<br>01<br>01<br>01<br>01<br>01<br>01<br>01<br>01<br>01<br>01<br>01                                                                                                    | C Note<br>Abs:<br>Vers<br>Eng<br>Espec                                           | m eus gewä<br>shlussberech<br>bahnkontroll<br>etzung im die<br>abe der Not<br>tlung des Ge<br>ott der Kursda<br>it der Kursda<br>if e                                                                                                    | ihlem He<br>Imung eu<br>le für Kas<br>en der Ze<br>emeinsan<br>aten naci<br>0<br>0<br>0<br>0<br>0<br>0<br>0<br>0<br>0<br>0<br>0<br>0<br>0<br>0<br>0<br>0<br>0<br>0<br>0                             | bijehr mach Firo<br>to Prognos in gr<br>asse / Suchbere<br>ationsstufe für l<br>antalen Abschl<br>men Europäisch<br>h LuPO (NRW)<br>Weiter<br>100–0 eutschlar<br>100–0 eutschlar                                 | gnos übertrag<br>ewähltes Halbj<br>Ich<br>sisser/Sucher<br>en Referenzra<br>i ganze L<br>ganze L<br>ganze L<br>ganze L<br>ganze L<br>ganze L<br>d<br>d<br>d<br>d<br>d<br>d<br>d<br>d<br>d<br>d<br>d<br>d<br>d<br>d                                                                                                    | en<br>ahrübemeh<br>ahrigang 10<br>Ihmens für S<br>aufbahn<br>snummen b                           | imen<br>)<br>Sprache<br>brechen    |
| ammdate<br>Name<br>Bäcker<br>Bahr<br>Bastmann<br>Baster<br>Bittner<br>Brohne<br>Brenner<br>Brenzel<br>Busch<br>Busch<br>Carson<br>Cetulin<br>Actrian                     | en Insg. 661 Schú<br>Luc<br>Flor<br>Celi<br>Bur<br>Joh<br>Tat<br>Isa<br>Las<br>Las<br>Aza                                           | aler ( 661 + 0 ge<br>mame a Carolin<br>ian<br>y<br>me<br>khard<br>na<br>annes<br>bee<br>a<br>a<br>me<br>a<br>a<br>me<br>a<br>a<br>a<br>a<br>a<br>a<br>a<br>a<br>a<br>a<br>a<br>a | Idöscht )<br>Straße<br>Im Nordfeld 15<br>Schulstr. 4<br>Brinkhofstr. 12<br>Auf den Loh 4<br>Hagener Str. 14<br>Kühlingstr. 61<br>Im Stuckenheit<br>Hofweide 11<br>Leckeweg 29<br>Kampstr. 10<br>Destricher Str. 14<br>Gernaer Str. 14<br>Schönbehetr Gr.                      | 8<br>an 11<br>140<br>1<br>4<br>5 tr 1                     | Ptz<br>453955<br>453955<br>453955<br>453955<br>453955<br>453955<br>453955<br>453955<br>453955<br>453955<br>453955<br>453955                                           | Wohnort<br>Essen<br>Essen<br>Essen<br>Essen<br>Essen<br>Essen<br>Essen<br>Essen<br>Essen<br>Essen<br>Essen<br>Essen<br>Essen<br>Essen<br>Essen<br>Essen<br>Essen<br>Essen                                                                                                    | Klasse<br>01<br>01<br>01<br>01<br>01<br>01<br>01<br>01<br>01<br>01<br>01<br>01<br>01                                                                                                    | C Note<br>Abs:<br>Vers<br>Eing<br>E Emat<br>Expc<br>I Impo<br>Hi                 | m aus gewä<br>bahnkontroll<br>elzung in die<br>abe der Not<br>tlung des Go<br>ot der Kursda<br>it der Kursda                                                                                                    | ihlem He<br>inung eu<br>e für Klas<br>en der Zet<br>emeinsen<br>aten naci<br>aten von<br>0<br>0<br>0<br>0<br>0<br>0<br>0<br>0<br>0<br>0<br>0<br>0<br>0<br>0<br>0<br>0<br>0<br>0<br>0                | bight mach Pro<br>se Prognos in gr<br>ses / Suchbere<br>etionseture fun<br>entalen Abschl<br>nen Europäisch<br>h LuPO (NRW)<br>UPO (NRW)<br>UPO (NRW)<br>UPO (NRW)<br>UPO (NRW)<br>000-Deutschar<br>000-Deutschar | gnos Libertrag<br>ewähles Halöj<br>ich<br>stasse/Stuchor<br>en Referenzra<br>en Referenzra<br>ganze L<br>und Kur<br>und Kur<br>u<br>d<br>d<br>d<br>d<br>d<br>d<br>d<br>d<br>d                                                                                                    | en<br>ahr überneh<br>ereich<br>lehrgang 10<br>hmens für S<br>aufbahn<br>snummen L                | imen<br>)<br>Sprache<br>beibehal   |
| ammdate<br>Name<br>Bäcker<br>Bahr<br>Bathr<br>Basler<br>Bither<br>Brandthe<br>Brenzel<br>Busch<br>Carson<br>Catson<br>Catsin<br>Adrian                                   | en Insg. 661 Schi<br>Vo<br>Luc<br>Flor<br>Celi<br>Bui<br>Celi<br>r<br>Joh<br>Tat<br>Isa<br>Lau<br>Azz<br>Add<br>Arz                 | uler ( 661 + 0 ge<br>mame a Carolin<br>ian y<br>ne khard<br>na annes<br>aannes<br>a annes<br>a a<br>me u<br>u<br>u<br>me veret                                                   | előscht.)<br>Straße<br>Im Nordfield 15<br>Schulstur. 4<br>Brinkhotstur. 15<br>Minkhotstur. 15<br>Minkhotstur. 16<br>Im Stuckenhah<br>Hodveidel 11<br>Leckeveg 29<br>Kampstur. 10<br>Destricher Str.:<br>Auf der Innel 21<br>Germare Str.:<br>Schönbehockret<br>Schönbehockret | 8<br>in 11<br>140<br>1<br>5tr. 1<br>5tr. 1                | Ptz<br>45355<br>45355<br>45355<br>45355<br>45355<br>45355<br>45355<br>45355<br>45355<br>45355<br>45355<br>45355<br>45355<br>45355<br>45355                            | Wohnort           Essen           Essen | Klasse           01           01           01           01           01           01           01           01           01           01           01           01           01           01           01           01           01           01           01           01           01           01           01           02           02 | Note<br>Abso<br>Vers<br>Eng<br>Eng<br>Eng<br>Eng<br>Ing<br>Ing<br>H              | m aus gewä<br>shlussberech<br>bahnkontroll<br>etzung in die<br>abei der Nich<br>tlung des Ge<br>ott der Kursda<br>it der Kursda<br>Ife                                                                                                    | itilem He<br>imung eu<br>e für Klass<br>en der Zte<br>emeinsan<br>aten naci<br>aten naci<br>aten von<br>0<br>0<br>0<br>0<br>0<br>0<br>0<br>0<br>0<br>0<br>0<br>0<br>0<br>0<br>0<br>0<br>0<br>0<br>0 | bight mach Pro<br>spectra State Program in gra<br>etionsstufe für i<br>entalen Abschlit<br>entalen Abschlit<br>nen Europäisch<br>h LuPO (NRW)<br>UuPO (NRW)<br>UuPO (NRW)<br>UuPO (NRW)<br>UuPO (NRW)<br>UuPO (NRW)<br>UuPO (NRW)<br>UUPO etuschlar<br>000-D eutschlar<br>000-D eutschlar<br>000-D eutschlar<br>000-D eutschlar<br>000-D eutschlar<br>000-D eutschlar<br>000-D eutschlar<br>000-D eutschlar<br>000-D eutschlar<br>000-D eutschlar<br>000-D eutschlar<br>000-D eutschlar                                                                                                    | gnos übertrag<br>ewähles Halöj<br>Ich<br>Klasse/Suchber<br>essprüfung in J<br>en Referenzra<br>ganze L<br>ganze L<br>ganze L<br>d<br>ud kur<br>ud<br>ud<br>ud<br>ud<br>ud<br>ud<br>ud                                                                                                    | en<br>ahr überneh<br>ahrgang 10<br>Ihmens für S<br>aufbahn<br>snummen b<br>Abb                   | imen<br>)<br>Sprache<br>beibehal   |
| ammdate<br>Bäcker<br>Bahr<br>Batmann<br>Batmann<br>Batmann<br>Brandtne<br>Breiten<br>Breiten<br>Breiten<br>Breiten<br>Breiten<br>Breiten<br>Breiten<br>Albring<br>Annold | en Insg. 661 Schú<br>Luc<br>Flor<br>D Lar<br>Celi<br>r Jun<br>Tat<br>Nin<br>Isa<br>Lau<br>Aza<br>Ade<br>Arr<br>Sar                  | Jler ( 661 + 0 ge<br>mame a Carolin<br>ian<br>y<br>me<br>khard<br>na<br>annes<br>bea<br>a<br>a<br>tra<br>u<br>m<br>m<br>hegret<br>dufa Leonie                                    | slöscht )<br>Straße<br>Im Nordeld 15<br>Schulst. 4<br>Hagener Str. 18<br>Kuhlingstr. 61<br>Im Stuckenhah<br>Hofweide 11<br>Leckeweg 29<br>Kampat. 10<br>Destricher Str. 14<br>Gennaer Str. 14<br>Gennaer Str. 14<br>Gennaer Str. 14<br>Schönebecker<br>Schönebecker           | 8<br>in 11<br>140<br>1<br>4<br>5tr. 1<br>5tr. 1<br>5tr. 1 | Ptz<br>45355<br>45355<br>45355<br>45355<br>45355<br>45355<br>45355<br>45355<br>45355<br>45355<br>45355<br>45355<br>45355<br>45355<br>45355<br>45355<br>45355<br>45355 | Wohnort           Essen           Essen | Klasse<br>01<br>01<br>01<br>01<br>01<br>01<br>01<br>01<br>01<br>01<br>01<br>01<br>01                                                                                                    | C Note<br>Abs:<br>Vers<br>Eing<br>Eing<br>Eing<br>Hi                             | n aus gewä<br>bahnkontroll<br>etzung in die<br>abe der Not<br>tlung des Ge<br>at der Kursda<br>rt der Kursda                                                                                                    | illem He<br>Imung eu<br>e Guelink<br>en der Ze<br>emeinsan<br>aten naci<br>aten von<br>0<br>0<br>0<br>0<br>0<br>0<br>0<br>0<br>0<br>0<br>0<br>0<br>0<br>0<br>0<br>0<br>0<br>0<br>0                  | bijehr mach Fro<br>se / Pognos in gr<br>ses / Suchbere<br>etionsstufe fün<br>entalen Abschle<br>nen Europäisch<br>h LuPO (NRW)<br>LuPO (NRW)<br>Weter<br>sourceuscher<br>000–0 eutschle<br>000–0 eutschle<br>000–0 eut                | gnos übertrag<br>ewähltes Halbji<br>Ich<br>Stasse/Stuchtor<br>en Referenzra<br>und Kur<br>und Kur<br>ud<br>d<br>d<br>d<br>d<br>d<br>d<br>d<br>d<br>d<br>d<br>d<br>d                                                                                                    | en<br>ereich<br>Ishrgeng 10<br>Ihmens für S<br>aufbahn<br>snummen b                              | imen<br>)<br>Spracher<br>beibehalt |

Es muss die Option "Ermittlung des Gemeinsamen Europäischen Referenzrahmens für Sprachen" markiert werden.

Angezeigt werden daten der Schülerin Albring. Bei "Weiter" wird in der unteren Tabelle automatisch ein neues Layout mit den relevanten Informationen zu Fremdsprachen und Zertifikaten geladen: ...

| IBIS 27.0 Fo | or Win / Zeuanis | se             |               |            |                  |                     |       |            |        |                  |      |                  |      |                  |      |                 |
|--------------|------------------|----------------|---------------|------------|------------------|---------------------|-------|------------|--------|------------------|------|------------------|------|------------------|------|-----------------|
|              | l mai and        |                |               |            |                  |                     |       |            |        |                  |      |                  |      |                  |      |                 |
|              |                  |                |               |            | <b>1 14 14 7</b> |                     |       |            |        |                  |      |                  |      |                  |      |                 |
| chüler       | Kopfdaten Pur    | nkte           |               |            |                  |                     |       |            |        |                  |      |                  |      |                  |      |                 |
|              |                  |                |               |            |                  |                     |       | Albring, A | Annegr | et Klasse:       | Q2   |                  |      |                  |      |                 |
| ahrgang      | 113/14           | 213/14         | 114/15        | 214/15     | 115/16           | 215/16              |       |            |        |                  |      |                  |      |                  |      |                 |
| G3           | Gs               | Gs             | Gs 07         | Gs 08      | Gs 06            | Gm 06               |       |            |        |                  |      |                  |      |                  |      |                 |
| 5 G 3        | Gs               | Gs             | Gs 12         | Gs 12      | A313             | A313                |       |            |        |                  |      |                  |      |                  |      |                 |
| ×Е           |                  | ** - abgewählt | Gpg           | Gp 13      |                  |                     |       |            |        |                  |      |                  |      |                  |      |                 |
| 2G1          |                  |                | Gm 14         | Gm 14      |                  |                     |       |            |        |                  |      |                  |      |                  |      |                 |
| Æ G1         | Gs               | Gs             | Gm 13         | Gm 12      | Gm 13            | Gm 13               |       |            |        |                  |      |                  |      |                  |      |                 |
| к            | Gs               | Gs             |               |            |                  |                     |       |            |        |                  |      |                  |      |                  |      |                 |
| wZG5         |                  | ** - abgewählt |               |            | Gm 12            | Gm 12               |       |            |        |                  |      |                  |      |                  |      |                 |
| L2           | Gs               | Gs             | A1 13         | A1 13      | A1 14            | A1 14               |       |            |        |                  |      |                  |      |                  |      |                 |
| H G1         | Gs               | Gs             | Gs 09         | Gm 09      | Gm 09            | Gm 09               |       |            |        |                  |      |                  |      |                  |      |                 |
| .H G2        | Gs               | Gs             | Gs 12         | Gs 12      | Gs 12            | Gm 12               |       |            |        |                  |      |                  |      |                  |      |                 |
| ER G1        | Gs               | Gs             | Gs 11         | Gs 12      | A4 11            | A4 11               |       |            |        |                  |      |                  |      |                  |      |                 |
| P G1         | Gm               | Gm             | Gm 12         | Gm 12      | Gm 11            | Gm 11               |       |            |        |                  |      |                  |      |                  |      |                 |
| Stammdate    | n *** SUCHB      | EREICH****     | Insg. 4 Schül | er (661+0g | elöscht )        |                     |       |            |        |                  |      |                  | _    |                  |      |                 |
| M Name       |                  | Vomame         | Geburtsdat    | Klasse     |                  | Straße              | Plz   | Wohnort    | 1.FS   | 1. FS Zertifikat | 2.FS | 2. FS Zertifikat | 3.FS | 3. FS Zertifikat | 4.FS | 4. FS Zertifika |
| 🗸 Adrian     | A                | vdem           | 13.09.92      | Q2         |                  | Schönebecker Str. 1 | 45359 | Essen      | E5     | B2/C1            | F B  | B2               |      |                  |      |                 |
| 🗸 Albring    | A                | knnegret       | 30.05.95      | Q2         |                  | Schönebecker Str. 1 | 43359 | Essen      | E5     | B2/C1            | F6   |                  |      |                  |      |                 |
| 🖌 Amold      | 9                | iandra Leonie  | 25.01.95      | Q2         |                  | Schönebecker Str. 1 | 45239 | Essen      | E5     | B2/C1            | F8 8 | B2               | L6   |                  |      |                 |
|              |                  | ) autielle     | 10.01.0E      | 100        |                  | Cohönobookor Str. 1 | 45229 | Econ       | ICE.   | IP2/01           | 10   |                  | 10   |                  |      |                 |

In diesem Beispiel wurde zuvor ein Filter auf Schüler in der Stufe Q2 gesetzt.

Wenn nun auf den Karteireiter **"Schüler**" geklickt wird, werden für die Schülerin Albring die errechneten Zertifikate für die Fremdsprachen **"E**5" und **"F**6" in "Zertifikat" angezeigt:

| IBIS 28.0 For Win < Wi                       | ndows 10, Version 10.1          | 6299.19 (Fall Ci | reators) > Usi | erstatus: -> - / | Administrator | - Daten -> C:\IBIS27\                      |              |          |                      |                        |                        |                       |
|----------------------------------------------|---------------------------------|------------------|----------------|------------------|---------------|--------------------------------------------|--------------|----------|----------------------|------------------------|------------------------|-----------------------|
| <u>)</u> atei <u>B</u> earbeiten <u>A</u> ns | icht <u>G</u> ehe <u>H</u> ilfe | -                |                |                  |               |                                            |              |          |                      |                        |                        |                       |
| 🛃 IBIS 27.0 For Win / Zer                    | ugnisse                         |                  |                |                  |               |                                            |              |          |                      |                        |                        |                       |
| 🛎 💶 🛄 🛀                                      | 123 👫 📮 🎒                       | Q 🔍 🛍            | III II III     | <b>H H</b>       | ?             |                                            |              |          |                      |                        |                        |                       |
| Schüler Kopfdaten                            | Punkte                          |                  |                |                  |               |                                            |              |          |                      |                        |                        |                       |
|                                              |                                 |                  |                |                  |               |                                            |              |          |                      |                        |                        |                       |
| Zucatz                                       |                                 |                  |                |                  |               |                                            | Klasso       |          |                      |                        |                        |                       |
| Name                                         | Albring                         |                  |                |                  | _             |                                            | Stufa        |          |                      |                        |                        |                       |
| Vorname                                      | Annograt                        |                  |                |                  | -             |                                            | Lehrer       | ARC      |                      |                        |                        |                       |
| Wohnort                                      | Essen                           |                  |                |                  |               |                                            | 2 Lehrer     | ABC      |                      |                        |                        |                       |
| Geschlecht                                   | w                               |                  |                |                  |               |                                            | Zwein        |          |                      |                        |                        |                       |
| Geburtsdatum                                 | 30.05.95                        |                  |                |                  |               |                                            | Profil       |          |                      |                        |                        |                       |
| Geburtsort                                   | Essen                           |                  | _              |                  |               |                                            | Teilnahme    | EB       |                      |                        |                        |                       |
|                                              | 1                               |                  |                |                  |               |                                            | Konfession   | ER       |                      | _                      |                        |                       |
| Wiederholer                                  |                                 |                  |                |                  |               |                                            | Beginn       | 22.01.07 |                      |                        |                        |                       |
|                                              | 1                               |                  |                |                  |               |                                            | Austritt     |          |                      |                        |                        |                       |
|                                              |                                 |                  |                |                  |               |                                            | Eintritt SI  | 01.08.05 |                      |                        |                        |                       |
| 1. FS                                        | E5 von                          | 5                | bis            | Q2               | Zertifikat    | B2/C1                                      |              | ,        |                      |                        |                        |                       |
| 2. FS                                        | F6 von                          | 06               | bis            | 09               | Zertifikat    | A2/B1                                      |              |          |                      |                        |                        |                       |
| 3. FS                                        | von                             |                  | bis            |                  | Zertifikat    |                                            |              |          |                      |                        |                        |                       |
| 4. FS                                        | von                             |                  | bis            |                  | Zertifikat    |                                            |              |          |                      |                        |                        |                       |
|                                              |                                 |                  |                |                  |               |                                            |              |          |                      |                        |                        |                       |
|                                              |                                 |                  |                |                  |               |                                            |              |          |                      |                        |                        |                       |
| Abschlußzeugnis                              | s mit Konfession                | J                |                |                  |               |                                            |              |          |                      |                        |                        |                       |
| Abschluss                                    |                                 |                  |                |                  |               |                                            |              |          |                      |                        |                        |                       |
| Bilingual                                    |                                 |                  |                |                  |               |                                            |              |          |                      |                        |                        |                       |
| Stammdaten *** S U C                         | H B E R E I C H ****            | Insg. 4 Sch      | üler ( 661 +   | 0 gelöscht )     |               |                                            |              |          |                      |                        |                        |                       |
| M Name                                       | Vorname                         | Geburtsdat.      | . Klasse       |                  |               | Straße<br>Schönebecker Str. 1              | Plz<br>45259 | Wohnort  | 1.FS 1. FS Zertifika | at 2.FS 2.FS Zertifika | t 3.FS 3.FS Zertifikat | 4.FS 4. FS Zertifikat |
| ✓ Albring                                    | Annegret                        | 30.05.95         | Q2             |                  |               | Schönebecker Str. 1                        | 43359        | Essen    | E5 B2/C1             | F6 A2/B1               |                        |                       |
| ✓ Arnold ✓ Bilgram                           | Sandra Leonie<br>Daniela        | 25.01.95         | Q2             |                  |               | Schönebecker Str. 1<br>Schönebecker Str. 1 | 45239        | Essen    | E5 B2/C1<br>E5 B2/C1 | F8 82                  | 10 B1/B2               |                       |
|                                              |                                 |                  |                |                  |               |                                            |              |          |                      |                        |                        |                       |
|                                              |                                 |                  |                |                  |               |                                            |              |          |                      |                        |                        |                       |
|                                              |                                 |                  |                |                  |               |                                            |              |          |                      |                        |                        |                       |
|                                              |                                 |                  |                |                  |               |                                            |              |          |                      |                        |                        |                       |
|                                              |                                 |                  |                |                  |               |                                            |              |          |                      |                        |                        |                       |
| 4                                            |                                 |                  |                |                  |               |                                            |              |          |                      |                        |                        |                       |
|                                              |                                 |                  |                |                  |               |                                            |              |          |                      |                        |                        |                       |

Normalerweise würde jetzt für die 2. Fremdsprache "F6" das Zertifikat "**B1**" erwartet – es wird allerdings "**A2/B1**" angezeigt. Hintergrund für die schlechtere Bewertung in "**F**6" ist der Notenspiegel aus dem Jahrgang **09**:

![](_page_27_Figure_2.jpeg)

Die Note "5" in "F" hat die Note von "B1" auf "A2/B1" reduziert.

# 8.0 Übernahme der Kursleiter aus Untis

Durch einen Datenabgleich mit Untis, kann IBIS in der Oberstufenfächertabelle die Kursleiter automatisch richtig übernehmen und anzeigen. Das funktioniert sehr komfortabel innerhalb einer Sekunde, obwohl es sich hierbei um eine komplexe Aufgabe handelt.

Im folgenden Beispiel werden in der Oberstufenfächerdatenbank "alte" Kursleiter angezeigt:

![](_page_28_Figure_4.jpeg)

Durch einen Klick auf das neue Icon " Importiert die Kursleiter aus Untis" werden die neuen Kursleiter automatisch übernommen. Die Oberstufenfächerdatenbank sieht jetzt mit den neuen Kursleitern so aus:

| HIS 28.0 F | ForWin <<br>beiten / | Windows<br>Ansicht | 10, Version 1<br><u>G</u> ehe <u>H</u> | 10.16299.1<br>ilfe | 9 (Fall Cr | eators) > U       | serstatus: - | > - A         | dministr                 | ator - Da | iten ->   | C:\IE     | 8IS27\ |           |       |                    |         |                |
|------------|----------------------|--------------------|----------------------------------------|--------------------|------------|-------------------|--------------|---------------|--------------------------|-----------|-----------|-----------|--------|-----------|-------|--------------------|---------|----------------|
| IBIS 27.0  | ) For Win /          | Oberstufe          | nfächer                                |                    |            | 11                | luul o       |               |                          |           |           |           |        |           |       |                    |         |                |
|            |                      | ▋ 👤 .              | <u> 2111 C</u>                         | 1 <b>69</b> 1      |            | H4   H4   H4      | <b>M ?</b>   |               |                          |           |           | 11        |        |           |       |                    | 🗌 inkre | mentelle Suche |
| Fachkurz   | name                 | D                  |                                        |                    |            | Kursartbesti      | mmung        |               |                          |           |           |           |        |           |       |                    |         |                |
| Fachlang   | Iname                | Deutsch            |                                        |                    |            | Stufe             | A1 A2 .      | 43 /          | A4 Gs                    | Gm Bl     | . A5      | FA        | AG     | Gp        | Gv    |                    | ^       |                |
| Fachzusa   | atz                  |                    |                                        |                    |            | E1.1<br>E1.2      |              |               | 4                        |           |           |           |        |           |       |                    |         |                |
| Aufgaber   | nbereich             | 1                  |                                        |                    |            | Q1.1<br>Q1.2      | 1 1<br>1 1   | <b>√</b><br>√ | 1 1<br>1 1               |           |           |           |        |           |       | _                  |         |                |
| Fachbere   | eich                 | 1                  |                                        |                    |            | Q2.1<br>Q2.2      | <b>V V</b>   | 1             | <b>V V</b><br><b>J J</b> | 1         |           |           |        |           |       |                    |         |                |
| ID-Nr.     |                      | 2                  |                                        |                    |            | .,                |              | -             |                          |           |           | ,         | 1      |           |       |                    | ~       |                |
|            |                      | 1 4                |                                        |                    |            |                   |              |               |                          |           |           |           |        |           | /     |                    | -/      |                |
| 0.4.51     |                      |                    |                                        |                    | 0 . L. C   | -                 |              |               |                          |           | Charles . | 00        |        |           |       |                    |         |                |
|            | د ا                  |                    | Loitor                                 |                    | Sture G    | er La             | ~            | 11            |                          |           | Sture     | uz<br>Lev |        | oitor     | L I K |                    |         |                |
|            |                      |                    | Leitei                                 | + î                | INI.       |                   |              | LK            | -Leite                   | î         | INI.      | uk        |        | .eitei    |       | Leker              |         |                |
| 1 2        | Meier<br>Bartilla    |                    |                                        |                    | 1 2        | ✓ Jütte ✓ Jooster | , Dr.        | 1             | Hitzmann<br>Hilgert      | -         | 1 2       | 1         | Frobio | ise<br>ns | 1     | Kempken<br>Klinger |         |                |
| 3          | Andersei             | n                  |                                        |                    | 3          | V Hussma          | inn          |               |                          |           | 3         | Ň         | Mich   | els       |       |                    |         |                |
| 4 1        | Barneko              | W                  |                                        |                    | 4          | V Hugo            |              |               |                          | -         | 4         | N         | Mode   | •         |       |                    |         |                |
| 6          |                      |                    |                                        |                    | 6          |                   |              |               |                          |           | 6         |           |        |           |       |                    |         |                |
| 8          |                      |                    |                                        |                    | 8          |                   |              |               |                          |           | 8         |           |        |           |       |                    |         |                |
| 9          |                      |                    |                                        |                    | 9          |                   |              |               |                          |           | 9         |           |        |           |       |                    |         |                |
|            |                      |                    |                                        | ~                  | <          |                   |              |               | >                        |           |           |           |        |           |       |                    | ~       |                |
|            |                      |                    |                                        |                    |            |                   |              |               |                          |           |           |           |        |           |       |                    |         |                |
|            |                      |                    |                                        |                    |            |                   |              |               |                          |           |           |           |        |           |       |                    |         |                |
|            |                      |                    |                                        |                    |            |                   |              |               |                          |           |           |           |        |           |       |                    |         |                |
|            |                      |                    |                                        |                    |            |                   |              |               |                          |           |           |           |        |           |       |                    |         |                |
|            |                      |                    |                                        |                    |            |                   |              |               |                          |           |           |           |        |           |       |                    |         |                |
|            |                      |                    |                                        |                    |            |                   |              |               |                          |           |           |           |        |           |       |                    |         |                |
|            |                      |                    |                                        |                    |            |                   |              |               |                          |           |           |           |        |           |       |                    |         |                |
|            |                      |                    |                                        |                    |            |                   |              |               |                          |           |           |           |        |           |       |                    |         |                |
|            |                      |                    |                                        |                    |            |                   |              |               |                          |           |           |           |        |           |       |                    |         |                |
|            |                      |                    |                                        |                    |            |                   |              |               |                          |           |           |           |        |           |       |                    |         |                |
| Tabelle: f | achdeo -             | Insg. 76 [         | Jatensätze                             |                    |            |                   |              |               |                          |           |           |           |        |           |       |                    |         |                |
| м          | Kurzname             | Langna             | ame                                    |                    |            | Fachzusa          | tz Aufga     | benbe         | ereich                   | Fachber   | eich      | lde       | entnum | nmer      |       |                    |         |                |
|            | DBL                  | Deutsch            | 1<br>n Besondere I                     | Lernleistun        | ]          |                   |              | 1             |                          | 1         |           |           | 2      |           |       |                    |         |                |
|            | E5                   | Englisch           | 1                                      |                    | -          | ab Kl. 5          |              | 1             |                          | 2         |           |           | 3      |           |       |                    |         |                |
|            | E6                   | Englisch           | 1                                      |                    |            | ab Kl. 6          |              | 1             |                          | 2         |           |           | 3      |           |       |                    |         |                |

Hintergrund sind natürlich Stundenplandaten, die zuvor aus Untis per Datei IBISUNT.DAT exportiert wurden (siehe in Untis Datei/Import-Export/ Deutschland/ibis/Export...).

Die IBISUNT.DAT wurde dann in IBIS über Stundenplan / Import: Plan einlesen, importiert.

# 9.0 Vereinfachte Bildung eines Fächerkanons

Nicht nur für Personen, die sich neu in die IBIS-Zeugnisschreibung einarbeiten, dürfte eine vereinfachte Funktionalität für die Bildung eines Fächerkanons von Interesse sein. Nachfolgend die Beschreibung für das Anlegen eines neuen / geänderten) Fächerkanons.

Beispiel für Klasse **07A**, die noch keinen Fächerkanon hat (keine Fächer/ Notenspalten). Über das Icon **"Zuweisung und Bearbeitung von Fächer oder Kursen für eine Klasse/Stufe …**" wird die Auswahlbox angezeigt:

| ahrgang                                                                                                    | . 117110                                                                                                    |                                                                                                    |                                                                                                    |                                                                                                    |                                                                                                    | Armbruster,                                                                                                    | Sophia Klasse: 07                                                                                                    | 7A —> Tahelle                                                                                                    |
|----------------------------------------------------------------------------------------------------|----------------------------------------------------------------------------------------------------|----------------------------------------------------------------------------------------------------|----------------------------------------------------------------------------------------------------|----------------------------------------------------------------------------------------------------|----------------------------------------------------------------------------------------------------|----------------------------------------------------------------------------------------------------|----------------------------------------------------------------------------------------------------|----------------------------------------------------------------------------------------------------|
| ahrgang ı                                                                                                    | 🕭 117HO                                                                                                    |                                                                                                    |                                                                                                    |                                                                                                    |                                                                                                    |                                                                                                    | •                                                                                                    |                                                                                                    |
|                                                                                                    | 117/18                                                                                                    |                                                                                                    |                                                                                                    |                                                                                                    |                                                                                                    |                                                                                                    |                                                                                                    |                                                                                                    |
|                                                                                                    |                                                                                                    |                                                                                                    |                                                                                                    |                                                                                                    |                                                                                                    |                                                                                                    |                                                                                                    |                                                                                                    |
|                                                                                                    |                                                                                                    |                                                                                                    |                                                                                                    |                                                                                                    |                                                                                                    | IBIS 27.0 FWin / F                                                                                                    | ach / Kurszuweisungen                                                                                                    | >                                                                                                    |
|                                                                                                    |                                                                                                    |                                                                                                    |                                                                                                    |                                                                                                    |                                                                                                    | • Fächerkanon die                                                                                                    | ser Klasse bestimmen                                                                                                    |                                                                                                    |
|                                                                                                    |                                                                                                    |                                                                                                    |                                                                                                    |                                                                                                    |                                                                                                    | 0                                                                                                    |                                                                                                    |                                                                                                    |
|                                                                                                    |                                                                                                    |                                                                                                    |                                                                                                    |                                                                                                    |                                                                                                    | ~                                                                                                    |                                                                                                    |                                                                                                    |
|                                                                                                    |                                                                                                    |                                                                                                    |                                                                                                    |                                                                                                    |                                                                                                    |                                                                                                    |                                                                                                    |                                                                                                    |
|                                                                                                    |                                                                                                    |                                                                                                    |                                                                                                    |                                                                                                    |                                                                                                    | C Fächer / Kurse zu                                                                                                    | uweisen an Schüler in Klasse / S                                                                                                    | uchbereich                                                                                                    |
|                                                                                                    |                                                                                                    |                                                                                                    |                                                                                                    |                                                                                                    |                                                                                                    | C Fach aus Schulla                                                                                                    | ufbahn in Klasse / Suchbereich I                                                                                                    | öschen                                                                                                    |
|                                                                                                    |                                                                                                    |                                                                                                    |                                                                                                    |                                                                                                    |                                                                                                    | C Spaltenüberschrif                                                                                                    | t des gewählten Halbjahres ände                                                                                                    | m                                                                                                    |
|                                                                                                    |                                                                                                    |                                                                                                    |                                                                                                    |                                                                                                    |                                                                                                    |                                                                                                    |                                                                                                    |                                                                                                    |
|                                                                                                    |                                                                                                    |                                                                                                    |                                                                                                    |                                                                                                    | C Alle Noten in gewähltem Halbjahr löschen                                                                                                    |                                                                                                    |                                                                                                    |                                                                                                    |
|                                                                                                    |                                                                                                    |                                                                                                    |                                                                                                    |                                                                                                    |                                                                                                    | C Alle Noten in gew                                                                                                    | Fächen (Kurren länden                                                                                                    |                                                                                                    |
|                                                                                                    |                                                                                                    |                                                                                                    |                                                                                                    |                                                                                                    |                                                                                                    | C Alle Noten in gew                                                                                                    | ahitem Halbjahr loschen<br>Fächem / Kursen löschen                                                                                                    |                                                                                                    |
|                                                                                                    |                                                                                                    |                                                                                                    |                                                                                                    |                                                                                                    |                                                                                                    | Alle Noten in gew     Alle Fehlzeiten in     Noten/Punkte au                                                                                                    | rahitem Halbjahr loschen<br>Fächem / Kursen löschen<br>Is MS-Excel in gewähltes Halbjah                                                                                                    | ır übernehmen                                                                                                    |
|                                                                                                    |                                                                                                    |                                                                                                    |                                                                                                    |                                                                                                    |                                                                                                    | C Alle Noten in gew<br>C Alle Fehlzeiten in<br>C Noten/Punkte au                                                                                                    | rahitem Halbjahr loschen<br>Fächem / Kursen löschen<br>is MS-Excel in gewähltes Halbjah<br>om Schüler nicht gewählte Fäche                                                                                                    | <b>r übemehmen</b><br>r neu anlegen                                                                                                    |
|                                                                                                    |                                                                                                    |                                                                                                    |                                                                                                    |                                                                                                    |                                                                                                    | <ul> <li>Alle Noten in gew</li> <li>Alle Fehlzeiten in</li> <li>Noten/Punkte au</li> <li>und dabei vo</li> <li>Noten aus gewäh</li> </ul>                                                                                                    | rahtem Halbjahrioschen<br>Fächem / Kursen löschen<br>Is MS-Excel in gewähltes Halbjah<br>Im Gohüler nicht gewählte Fäche<br>Nitem Halbjahr nach Prognos übs                                                                                                    | <b>r übernehmen</b><br>r neu anlegen<br>rtregen                                                                                                    |
|                                                                                                    |                                                                                                    |                                                                                                    |                                                                                                    |                                                                                                    |                                                                                                    | Alle Noten in gew     Alle Fehlzeiten in     Noten/Punkte au     Ivi und dabeitvo     Noten aus gewäft                                                                                                    | rahtem Halbjahrioschen<br>Fächem / Kursen löschen<br>Is MS-Excel in gewähltes Halbjah<br>im Schülernicht gewählte Fäche<br>Iltem Halbjahr nach Prognos übe                                                                                                    | <b>r übernehmen</b><br>r neu anlegen<br>stregen<br>4 ablister übernehmen                                                                                                    |
|                                                                                                    |                                                                                                    |                                                                                                    |                                                                                                    |                                                                                                    |                                                                                                    | Ale Noten in gew     Ale Fehlzeiten in     Noten/Punkte au     I     Ind dabei vo     Noten aus gewäl     Abschlussberech                                                                                                    | vantem Habijahrioschen<br>Fächem / Kursen löschen<br>Is MS-Excel in gewähltes Habijah<br>am Schülernicht gewählte Fäche<br>Ittem Habijahr nach Prognos übe<br>naung aus Prognos in gewähltes I                                                                                                    | <b>r übemehmen</b><br>r neu anlegen<br>rtregen<br>Halbjahr übernehmen                                                                                                    |
| ammdaten Ir                                                                                                    | 15g. 661 Schüler (661 + 0                                                                                                    | ) gelöscht )                                                                                                    |                                                                                                    |                                                                                                    |                                                                                                    | Alle Noten in gew Noten/Punkte au                                                                                                    | rahtem Habgahrioschen<br>Fächem / Kursen löschen<br>Is MS-Excel in gewähltes Habgah<br>am Schülernicht gewählte Föche<br>ikem Habigahr nuch Prognos übe<br>nung eus Prognos in gewähltes i<br>e für Klesse / Suchbereich                                                                                                    | <b>r übemehmen</b><br>rneut anlegen<br>ttrogen<br>Helöpärt übemehmen                                                                                                    |
| ammdaten Ir<br>Name                                                                                                    | 15g. 661 Schüler ( 661 + 0                                                                                                    | l gelöscht )                                                                                                    | Piz                                                                                                    | Wohnort                                                                                                    | Klasse                                                                                                    | Ale Noten in gew     Ale Fehlzeiten in     Noten/Punkte au     I     Ind debei vo     Noten aus gewäl     Abschlussberech     Leufbehnkontroll     Versetzung in die                                                                                                    | vahtem Habgahrioschen<br>Fächem / Kursen löschen<br>Is MS-Excel in gewähltes Habgah<br>am Schülernicht gewählte Fäche<br>iltem Habigahr nuch Prognos übe<br>mung aus Prognos in gewähltes i<br>e für Klasse / Suchbereich<br>i Gueffikationsstule für Klasse/Su                                                                                                    | <b>r übemehmen</b><br>rneut anlegen<br>rtragen<br>Habipalm übernehmen<br>uchbereich                                                                                                 |
| ammdaten Ir<br>Name<br>Armbruster                                                                                                    | nsg. 661 Schüler (661 + 0<br>Vorname<br>Sophia                                                                                                    | ) gelöscht )<br>Straße<br>Schönebecker Str. 1                                                                                                    | Piz<br>45359                                                                                                    | Wohnott<br>Essen                                                                                                    | Klasse<br>07A                                                                                                    | Alle Noten in gew     Alle Fehlzeiten in     Noten/Punkte au     Im und dabei vo     Noten aus gewäl     Abschlassberech     Laufbehrikontroll     Versetzung in die     Eingabe der Note                                                                                                    | vahitem Halbjahrioschen<br>Fächem / Kursen löschen<br>Is MS-Excel in gewähltes Halbjah<br>am Schülernicht gewählte Fäche<br>iltem Halbjahr nach Prognos übe<br>nitig aus Prognos in gewähltes i<br>ei für Klasse / Scuchbereich<br>i Guelfikteionsstufe für Klasse/Sc<br>an der Zentalen Abschlusspröfun                                                                                                    | <b>r übernehmen</b><br>r neut enlegen<br>rtrogen<br>Helbjehr übernehmen<br>uchbereich<br>g in Jehrgeng 10                                                                           |
| ammdaten Ir<br>Name<br>Armbruster<br>Balsam<br>Beerder                                                                                                    | isg. 661 Schüler (661 + 0<br>Vorname<br>Sophia<br>Ditte<br>Elerisis kladestus                                                                                                    | ) gelöscht )<br>Sträße<br>Schönebecker Str. 1<br>Schönebecker Str. 1                                                                                                    | Piz<br>45359<br>45359<br>45359                                                                                                    | Wohnort<br>Essen<br>Essen                                                                                                    | Klasse<br>07A<br>07A                                                                                                    | Alle Noten in gew     Alle Fehlzeiten in     Noten/Punkte au     Im and debei vo     Noten aus gew     Abschlussberech     Leufbehnkontroll     Versetzung in die     Eingebe der Note                                                                                                    | vahitem Habijahri loschen<br>Fächem / Kursen löschen<br>Is MS-Excel in gewähltes Habijah<br>am Ochtulernicht gewählte Fäche<br>Altern Habijahr nach Prognos übe<br>nung eus Prognos in gewähltes i<br>e für Messe / Guchbereich<br>(Quelfikationsstufe für Klesse/Br<br>(Quelfikationsstufe für Klesse/Br                                                                                                    | <b>r übernehmen</b><br>r neu anlegen<br>dragen<br>Halbiphr übernehmen<br>Lohbereich<br>g in Jehrgang 10                                                                             |
| ammdaten Ir<br>Name<br>Armbruster<br>Balsam<br>Bender<br>Bieringer                                                                                                    | nsg. 661 Schüler (661 + 0<br>Vorname<br>Sophia<br>Dùte<br>Florian Hubertus<br>Bieringer                                                                                             | ) gelöscht )<br>Schönebecker Str. 1<br>Schönebecker Str. 1<br>Schönebecker Str. 1<br>Schönebecker Str. 1                                                                                                    | Ptz<br>45359<br>45359<br>45359<br>45359<br>45359                                                                                                    | Wohmort<br>Essen<br>Essen<br>Essen<br>Essen                                                                                                    | Klasse<br>07A<br>07A<br>07A<br>07A                                                                                                    | <ul> <li>Alle Noten in gew</li> <li>Alle Fehlzeiten in</li> <li>Noten/Punkte au</li> <li>Im and debei va</li> <li>Im and debei va</li> <li>Noten aus gewäi</li> <li>Abschlassberech</li> <li>Laufbehnkontroli</li> <li>Versetzung in die</li> <li>Eingabe der Note</li> <li>Eingabe der Note</li> <li>Emittlung des Ges</li> </ul>                                                                                                    | rahtem Habgahrioschen<br>Fächem / Kursen löschen<br>Is MS-Excel in gewähltes Habgah<br>mi Och dennicht gewählte Fäche<br>Ittem Habgahr nach Prognos übe<br>nung aus Prognos in gewähltes I<br>e für Klasse / Suchbereich<br>i Qualifikationsstule für Klasse/Si<br>an der Zentalen Abschlussprüfun<br>emeinsamen Europäischen Refen                                                                                                    | r übemehmen<br>ir neu erlegen<br>Habiphir übernehmen<br>Ichbereich<br>gin Jahrgeng 10<br>enzahmens für Sprachen                                                                     |
| ammdaten Ir<br>Name<br>Armbruster<br>Balsam<br>Bender<br>Bieringer<br>Bieyler                                                                                                    | nsg. 661 Schüler ( 661 + 0<br>Vorname<br>Sophia<br>Dùte<br>Florian Hubertus<br>Bieringe<br>Bleyler                                                                                  | ) gelöscht )<br>Straße<br>Schönebecker Str. 1<br>Schönebecker Str. 1<br>Schönebecker Str. 1<br>Schönebecker Str. 1                                                                                                    | Ptz<br>45359<br>45359<br>45359<br>45359<br>45359<br>45359                                                                                           | Wohnort<br>Essen<br>Essen<br>Essen<br>Essen<br>Essen                                                                                                    | Klasse<br>07A<br>07A<br>07A<br>07A<br>07A<br>07A                                                                                                    | Alle Noten in gew Alle Fehlzeiten in Noten/Punkte au IV und debei vo Noten aus gew G Abschlussberech C Laufbehnkontroll Versetzung in die E Eingebe der Note E Emttlung des Ge E Export der Kundd                                                                                                    | vantem Habijannioschen<br>Fächem / Kursen löschen<br>Is MS-Excel in gewähltes Habijah<br>Im Ochiternicht gewählte Fäche<br>Item Habijahn nach Prognos übe<br>nang aus Prognos in gewähltes i<br>e für Klasse / Suchbereich<br>I Guelfikationsstufe für Klasse/So<br>an der Zentalen Abschlasspröfun<br>smeinsamen Europäischen Refen<br>aten nach Lußföl (NHXVI an eine                                                                            | r übemehmen<br>r neu erlegen<br>Helöphrübernehmen<br>uchbereich<br>gin Jehrgang 10<br>enzehmens für Sprachen<br>nee Leutöphyn                                                       |
| ammdaten Ir<br>Name<br>Armbruster<br>Balsam<br>Bender<br>Bieringer<br>Bleyler<br>Breuning                                                                                                | ssg. 661 Schüler ( 661 + 0<br>Vorname<br>Sophia<br>Ditte<br>Florian Hubertus<br>Bieringer<br>Bleyler<br>Sofie                                                                       | ) gelöscht )<br>Straße<br>Schönebecker Str. 1<br>Schönebecker Str. 1<br>Schönebecker Str. 1<br>Schönebecker Str. 1<br>Schönebecker Str. 1                                                                                                    | Plz<br>45359<br>45359<br>45359<br>45359<br>45359<br>45359<br>45359                                                                                  | Wohnot<br>Essen<br>Essen<br>Essen<br>Essen<br>Essen<br>Essen<br>Essen                                                                                            | Klasse<br>07A<br>07A<br>07A<br>07A<br>07A<br>07A                                                                                                    | Alle Noten in gew Alle Fehlzeiten in Noten/Punkte au Im und dabei vo Noten aus gewäh Abschlussberech Cusufbehrikontroll Durdeshinkontroll Durdeshinkontrol | Anten Habjahrioschen<br>Fächem / Kusen löschen<br>Is MS-Excel in gewähltes Habjah<br>am Schülernicht gewählte Fäche<br>Ittem Habjahr nach Prognos übe<br>Inting aus Prognos in gewähltes i<br>ei für Klasse / Scuchbereich<br>I Guelfiketionsstufe für Klasse/Sc<br>an der (Zentalen Abschlusspröfun<br>imeinsamen Europäischen Refen<br>aten nach LuPG (NEW)                                                                                      | r übemehmen<br>ir neut enlegen<br>Habijehr übernehmen<br>Leibbereich<br>gin Jehrgeng 10<br>enzehmens für Sprachen<br>nze Laufbehm                                                   |
| ammdaten Ir<br>Name<br>Armbruster<br>Balsam<br>Bender<br>Bieringer<br>Bieyler<br>Breuning<br>Burkart                                                                                     | sg. 661 Schüler ( 661 + 0<br>Sophia<br>Ditte<br>Florian Hubertus<br>Bleyler<br>Sofie<br>Katharina                                                                                   | ) gelöscht )<br>Schönebecker Str. 1<br>Schönebecker Str. 1<br>Schönebecker Str. 1<br>Schönebecker Str. 1<br>Schönebecker Str. 1<br>Schönebecker Str. 1                                                                                                    | Piz<br>45359<br>45359<br>45359<br>45359<br>45359<br>45359<br>45359<br>45359                                                                         | Wohnort<br>Essen<br>Essen<br>Essen<br>Essen<br>Essen<br>Essen<br>Essen                                                                                           | Klasse<br>07A<br>07A<br>07A<br>07A<br>07A<br>07A<br>07A<br>07A                                                                                                    | Ale Noten in gew     Ale Fehlzeiten in     Noten/Punkte au     Im and debei vo     Noten aus gew     Abschlussberech     Leufbehnkontroll     Versetzung in die     Eingebe der Note     Emttlung des Ge     Export der Kursd     import der Kursd                                                                                                    | Kahtem Habganrioschen<br>Fächem / Kursen löschen<br>Is MS-Excel in gewähltes Habgan<br>am Schülernicht gewählte Fäche<br>Ritem Habgahr noch Prognos übe<br>nung eus Prognos in gewähltes I<br>e für Klesse / Suchbereich<br>duelritketionsstule für Klesse/Kr<br>an der Zentielen Abschlussprüfurn<br>emeinsamen Europäischen Refer<br>aten noch LuPO (NRW) _ ge ge                                                                                | r übernehmen<br>ir neu enlegen<br>Halbiphr übernehmen<br>Ichbereich<br>g in Jehtgang 10<br>enzrahmens für Sprachen<br>nze Leutbahm<br>di Kunarummern beib <u>ehelter</u>            |
| ammdaten Ir<br>Name<br>Ambruster<br>Balsam<br>Bender<br>Bieringer<br>Bieyler<br>Breuning<br>Burkat<br>Claboone<br>Claboone                                                               | sg, 661 Schüler ( 661 + 0<br>Vorname<br>Sophia<br>Ditte<br>Florian Hubertus<br>Bieringer<br>Bleyler<br>Sofie<br>Katharima<br>Manuel<br>Luke                                         | ) gelöscht )<br>Sträße<br>Schönebecker Str. 1<br>Schönebecker Str. 1<br>Schönebecker Str. 1<br>Schönebecker Str. 1<br>Schönebecker Str. 1<br>Schönebecker Str. 1<br>Schönebecker Str. 1                                                                                                    | Ptz<br>45359<br>45359<br>45359<br>45359<br>45359<br>45359<br>45359<br>45359<br>45359<br>45359                                                       | Wohmort<br>Essen<br>Essen<br>Essen<br>Essen<br>Essen<br>Essen<br>Essen<br>Essen<br>Essen                                                                         | Klasse<br>07A<br>07A<br>07A<br>07A<br>07A<br>07A<br>07A<br>07A<br>07A                                                                                                    | <ul> <li>Alle Noten in gew</li> <li>Alle Fehlzeiten in</li> <li>Noten/Punkte au</li> <li>Im ond debei vo</li> <li>Noten aus gewäll</li> <li>Abschlutsberech</li> <li>Lautbehnkontröli</li> <li>Versetzung in die</li> <li>Eingebe der Note</li> <li>Emtitlung des Ge</li> <li>Export der Kursdi</li> <li>Import der Kursdi</li> </ul>                                                                                                    | vantem Habijahriloschen<br>Fächem / Kursen löschen<br>Is MS-Excel in gewähltes Habijah<br>Im Och iternicht gewählte Fäche<br>Item Habijahr nach Prognos übe<br>nang aus Prognos in gewähltes I<br>e für Klesse / Suchbereich<br>I Gualfikationsstule für Klesse / Sic<br>an der Zentalen Abschlassprüfun<br>imeinsamen Europäischen Refen<br>aten nach LuPG (NRW) [] ge<br>aten von LuPG (NRW) [] un                                               | r übemehmen<br>ir neu erlegen<br>ittegen<br>Helbijhr übernehmen<br>uchbereich<br>gin Jahrgeng 10<br>enzahmens für Sprachen<br>nee Leutbehm<br>di Kunsnummern beibehalter            |
| Armbruster<br>Armbruster<br>Balsam<br>Bieringer<br>Bieringer<br>Bieruning<br>Burkart<br>Claiborne<br>Clemens<br>Fidebach                                                                 | nsg. 661 Schüler ( 661 + 0<br>Sophia<br>Ditte<br>Florian Hubertus<br>Bieringer<br>Bleyler<br>Sofie<br>Katharina<br>Manuel<br>Luke<br>Fric Julius                                    | ) gelöscht )<br>Straße<br>Schönebecker Str. 1<br>Schönebecker Str. 1<br>Schönebecker Str. 1<br>Schönebecker Str. 1<br>Schönebecker Str. 1<br>Schönebecker Str. 1<br>Schönebecker Str. 1<br>Schönebecker Str. 1<br>Schönebecker Str. 1                                                                                                    | Ptz<br>45359<br>45359<br>45359<br>45359<br>45359<br>45359<br>45359<br>45359<br>45359<br>45359<br>45359<br>45359<br>45359                            | Wohnort<br>Essen<br>Essen<br>Essen<br>Essen<br>Essen<br>Essen<br>Essen<br>Essen<br>Essen<br>Essen<br>Essen                                                       | Klasse           07A           07A           07A           07A           07A           07A           07A           07A           07A           07A           07A           07A           07A           07A           07A           07A           07A                                                                                                    | Alle Noten in gew Noten/Punkte au Image of the third of the third of the the third of the the third of the the third of the the the the the the the the the the                                                                                                    | Antem Habjahrioschen<br>Fächem / Kusen löschen<br>Is MS-Excel in gewähltes Habjah<br>am Schülernicht gewählte Fäche<br>iltem Habjahr nach Prognos übe<br>nung aus Prognos in gewähltes i<br>ei tim Klasse / Suchbereich<br>i Guelfiketionsstufe füh Klasse/Su<br>an der (Zentalen Abschlussprüfun<br>imeinsamen Europäischen Refen<br>aten nach LuPG (NRW)                                                                                         | r übemehmen<br>ir neu enlegen<br>Hebjehr übernehmen<br>uchbereich<br>gin Jehrgeng 10<br>enzehmens für Sprachen<br>nze Leutbehm<br>et Kunsnummern beibeheiter                        |
| ammdaten Ir<br>Name<br>Armbruster<br>Belsam<br>Berder<br>Bieringer<br>Bielyer<br>Brevuning<br>Burkart<br>Claiborne<br>Cleimens<br>Erlebach<br>Fasch                                      | sg. 661 Schüler ( 661 + 0<br>Sophia<br>Ditte<br>Florian Hubertus<br>Bieringer<br>Bleyler<br>Sofie<br>Katharina<br>Manuel<br>Luke<br>Eric Julius<br>Lars                             | gelöscht )<br>schönebecker Str. 1<br>Schönebecker Str. 1<br>Schönebecker Str. 1<br>Schönebecker Str. 1<br>Schönebecker Str. 1<br>Schönebecker Str. 1<br>Schönebecker Str. 1<br>Schönebecker Str. 1<br>Schönebecker Str. 1<br>Schönebecker Str. 1                                                                                                    | Plz<br>45359<br>45359<br>45359<br>45359<br>45359<br>45359<br>45359<br>45359<br>45359<br>45359<br>45359<br>45359<br>45359                            | Wohnort<br>Essen<br>Essen<br>Essen<br>Essen<br>Essen<br>Essen<br>Essen<br>Essen<br>Essen<br>Essen<br>Essen<br>Essen                                              | Klasse           07A           07A           07A           07A           07A           07A           07A           07A           07A           07A           07A           07A           07A           07A           07A           07A           07A           07A           07A                                                                                     | <ul> <li>Alle Noten in gew</li> <li>Alle Fehlzeiten in</li> <li>Noten/Punkte au</li> <li>I ond debei vo</li> <li>Noten aus gewäl</li> <li>Abschlassberech</li> <li>Leufzehnkontroll</li> <li>Versetzung in die</li> <li>Eingebe der Note</li> <li>Eingebe der Note</li> <li>Emttlung des Ge</li> <li>Export der Kunsd</li> <li>Inport der Kunsd</li> <li>Hife</li> </ul>                                                                                                    | Anttem Habgannischen<br>Fächem / Kusen löschen<br>Is MS-Excel in gewähltes Habgan<br>am Schülernicht gewählte Fäche<br>Altem Habgah nach Prognos übe<br>nung eus Prognos in gewähltes i<br>e für klesse / Suchbereich<br>4 Gueffiketionsstufe für klesse/Br<br>er der Zentalen Abschlussprütum<br>ameinsamen Europäischen Refen<br>aten von LuPO (NRW) [] ge<br>aten von LuPO (NRW) [] um un                                                       | r übemehmen<br>r neu enlegen<br>rtregen<br>Helbiphr übernehmen<br>uchbereich<br>g in Jehrgang 10<br>enze Leutbehm<br>rze Leutbehm<br>d Korenommern beibehelten<br><u>Abbrechen</u>  |
| ammdaten Ir<br>Name<br>Armbruster<br>Balsam<br>Bender<br>Bieringer<br>Bleyler<br>Breuring<br>Burkat<br>Claibone<br>Clemens<br>Erlebach<br>Esch<br>Fsutz                                  | sg, 661 Schüler ( 661 + 0<br>Vorname<br>Sophia<br>Dùte<br>Florian Hubertus<br>Bieyler<br>Sofie<br>Katharina<br>Manuel<br>Luke<br>Eric Julius<br>Lars<br>Max                         | ) gelöscht )<br>Sträße<br>Schönebecker Str. 1<br>Schönebecker Str. 1<br>Schönebecker Str. 1<br>Schönebecker Str. 1<br>Schönebecker Str. 1<br>Schönebecker Str. 1<br>Schönebecker Str. 1<br>Schönebecker Str. 1<br>Schönebecker Str. 1<br>Schönebecker Str. 1                                                                                                    | Ptz<br>45359<br>45359<br>45359<br>45359<br>45359<br>45359<br>45359<br>45359<br>45359<br>45359<br>45359<br>45359<br>45359                            | Wohmort<br>Essen<br>Essen<br>Essen<br>Essen<br>Essen<br>Essen<br>Essen<br>Essen<br>Essen<br>Essen<br>Essen<br>Essen<br>Essen<br>Essen                            | Klasse           07A           07A           07A           07A           07A           07A           07A           07A           07A           07A           07A           07A           07A           07A           07A           07A           07A           07A           07A           07A           07A                                                         | <ul> <li>Alle Noten in gew</li> <li>Alle Fehlzeiten in</li> <li>Noten/Punkte au</li> <li>I und debei vo</li> <li>Noten/Punkte au</li> <li>I und debei vo</li> <li>Noten aus gewäit</li> <li>Abschlussberech</li> <li>Laufbahnkontröli</li> <li>Versetzung in die</li> <li>Eingebe der Note</li> <li>Emtitlung des Ge</li> <li>Export der Kursd:</li> <li>Import der Kursd:</li> <li>Hife</li> </ul>                                                                                                    | Anttem Habigan loschen<br>Fächem / Kursen löschen<br>Is MS-Excel in gewähltes Habigah<br>am Schülernicht gewählte Fäche<br>ittem Habigahn nach Prognos übe<br>nung aus Prognos in gewählte i<br>e für Klesse / Sochbereich<br>i Gualfikationsstuler für Klesse/Si<br>an der Zentalen Abschlussprüfun<br>emeinsamen Europäischen Refen<br>aten nach LuPO (NRW)  ga<br>aten von LuPO (NRW)  ga<br>aten von LuPO (NRW)  ga<br>aten von LuPO (NRW)  ga | r übemehmen<br>rneu enlegen<br>trogen<br>Halbjähr übernehmen<br>uchbereich<br>gin Jehrgang 10<br>enzehmens für Sprachen<br>rzes Leutbahrn<br>d Kurenummern beibeheiter<br>Abbrechen |
| ammdaten Ir<br>Name<br>Armbruster<br>Balsam<br>Bender<br>Bieringer<br>Bievling<br>Burkart<br>Claiborne<br>Claiborne<br>Claiborne<br>Erlebach<br>Esch<br>Fautz<br>Führer                  | sg. 661 Schüler ( 661 + 0<br>Sophia<br>Ditte<br>Florian Hubertus<br>Bieringer<br>Sofie<br>Katharina<br>Maruel<br>Luke<br>Eric Julius<br>Lars<br>Max<br>Angelina                     | 2 gelöscht )<br>Straße<br>Schönebecker Str. 1<br>Schönebecker Str. 1<br>Schönebecker Str. 1<br>Schönebecker Str. 1<br>Schönebecker Str. 1<br>Schönebecker Str. 1<br>Schönebecker Str. 1<br>Schönebecker Str. 1<br>Schönebecker Str. 1<br>Schönebecker Str. 1<br>Schönebecker Str. 1<br>Schönebecker Str. 1<br>Schönebecker Str. 1                                                                                                    | Ptz<br>45359<br>45359<br>45359<br>45359<br>45359<br>45359<br>45359<br>45359<br>45359<br>45359<br>45359<br>45359<br>45359<br>45359                   | Wohnort<br>Essen<br>Essen<br>Essen<br>Essen<br>Essen<br>Essen<br>Essen<br>Essen<br>Essen<br>Essen<br>Essen<br>Essen<br>Essen<br>Essen<br>Essen<br>Essen<br>Essen | Klasse           07A           07A                             | Alle Noten in gew Alle Fehlzeiten in Noten/Punkte au Indiabei vo Noten aus gew Abschlussberech Laufbehrikontroll Versetzung in die Eingebe der Note Eingebe der Note Eingebe der Note Eingebe der Note Eingebe der Note Hite Hite                                                                                                    | Antem Habjahrioschen<br>Fächem / Kusen löschen<br>Is MS-Excel in gewähltes Habjah<br>am Schülernicht gewählte Fäche<br>ittem Habjahr nach Prognos ibs<br>nung aus Prognos in gewähltes i<br>er tim Klasse / Suchbereich<br>i Guelfiketionsstufe füh Klasse/Su<br>an der (Zentalen Abschlussprüfun<br>smeinsamen Europäischen Refen<br>aten nach LuPG (NRW) grup ge<br>Weiter<br>000<br>000                                                         | r übemehmen<br>ir neu enlegen<br>Habijehr übernehmen<br>Ichbereich<br>gin Jehrgeng 10<br>enzahmens für Sprachen<br>neu Leufbehm<br>di Kuronummern beibeheiter<br>Abbrechen          |
| ammdaten Ir<br>Name<br>Armbruster<br>Balsam<br>Bender<br>Bieringer<br>Bielger<br>Beyler<br>Brevuring<br>Burkat<br>Claiborne<br>Clemens<br>Erlebach<br>Esch<br>Fautz<br>Fürrer<br>Gerlach | sg. 661 Schüler (661 + 0<br>Sophia<br>Ditte<br>Florian Hubertus<br>Bieringer<br>Bleyler<br>Sofie<br>Katharina<br>Maruel<br>Luke<br>Eric Julius<br>Lars<br>Max<br>Angelina<br>Carina | gelöscht )<br>schönebecker Str. 1<br>Schönebecker Str. 1<br>Schönebecker Str. | Ptz<br>45359<br>45359<br>45359<br>45359<br>45359<br>45359<br>45359<br>45359<br>45359<br>45359<br>45359<br>45359<br>45359<br>45359<br>45359<br>45359 | Wohnort<br>Essen<br>Essen<br>Essen<br>Essen<br>Essen<br>Essen<br>Essen<br>Essen<br>Essen<br>Essen<br>Essen<br>Essen<br>Essen<br>Essen<br>Essen<br>Essen<br>Essen | Klasse           07A           07A | <ul> <li>Alle Noten in gew</li> <li>Alle Fehlzeiten in</li> <li>Noten/Punkte au</li> <li>I ond debei vo</li> <li>Noten aus gewäl</li> <li>Abschlussberech</li> <li>Leutbehnkontroll</li> <li>Versetzung in die</li> <li>Eingebe der Note</li> <li>Emttlung des Ge</li> <li>Export der Kunde</li> <li>Inport der Kunde</li> <li>Hiffe</li> </ul>                                                                                                    | Anttem Habijahri loschen<br>Fächem / Kusen löschen<br>Is MS-Excel in gewähltes Habijah<br>am Gohulernicht gewählte Fäche<br>Ritem Habijahr nach Prognos übe<br>nung eus Prognos in gewähltes i<br>er tim Klesse / Guchbereich<br>i Gueffikationsstafe füh Klesse/Br<br>er der Zentalen Abschlussprüfum<br>ameinsamen Europäischen Refen<br>stem nach LuPO (NRW)                                                                                    | r übemehmen r neu enlegen rhogen rlogen delbigen übernehmen uchbereich g in Jehrgeng 10 enzehmens für Sprachen nze Leutibein d Kurenummern beibeheiter Abbrechen                    |

Mit Klick auf "Fächerkanon der Klasse bestimmen" werden alle gespei-

cherten Fächerkanons zur Auswahl angezeigt (in diesem Beispiel sind alle identisch):

| ∎ IBIS 28.0 For Win ∢<br>Datei Bearbeiten | < Windows 10, Version<br>Ansicht Gehe H    | 10.16299.19 (Fall Creators) > U | lserstatus: -> - Adm                                | inistrator - Daten -> C:\ll                     | BIS27\                                                  |        |                 |         |
|-------------------------------------------|--------------------------------------------|---------------------------------|-----------------------------------------------------|-------------------------------------------------|---------------------------------------------------------|--------|-----------------|---------|
| 🚹 IBIS 27.0 For Win ,                     | / Zeugnisse                                |                                 |                                                     |                                                 |                                                         |        |                 |         |
| 🖆 🧖 🥅 🌉                                   | ■■ <u>123 [§</u> ] <b>■</b> ∉<br>ten Noten | <u>9 qq m</u> <u>0</u> j        | ₩ ₩ ₩ <u>9</u>                                      | ·                                               |                                                         |        |                 |         |
|                                           |                                            |                                 | IBIS 27.0 Fo                                        | r Win / Zeugistyp                               |                                                         | × ,rmp | oruster, Sophia | Klass   |
| Jahrgang 🖌                                | ' 117/18                                   |                                 | Zeugni<br>Z5 8.<br>Z5 8.<br>Z5 8.<br>Z5 8.<br>Z5 8. | styp holen von Klasse: 06C<br>DOC<br>DOC<br>DOC | DEF                                                     | ^      |                 |         |
|                                           |                                            |                                 | 25_8.<br>25_8.                                      | Doc                                             | KU<br>GE<br>EK<br>PK<br>M<br>CH<br>BI<br>SP<br>LB<br>ZS |        |                 |         |
|                                           |                                            |                                 |                                                     |                                                 | SE                                                      | ~      |                 |         |
| Stammdaten Ins                            | 9. 661 Schüler ( 661                       | + 0 gelöscht )                  | Zeugnistyp<br>speichem a<br>W <u>e</u> ite          | ls Z5_8.DOC                                     | Abbrechen                                               |        |                 |         |
| M Name                                    | Vorname                                    | Straße                          | Plz                                                 | Wohnort                                         | Klasse                                                  |        | Natio           | nalität |
| Armbruster                                | Sophia                                     | Schönebecker Str. 1             | 45359                                               | Essen                                           | 07A                                                     |        | 000             |         |
| Balsam                                    | Ditte                                      | Schönebecker Str. 1             | 45259                                               | Essen                                           | 076                                                     |        | 165             |         |

Nach der Wahl eines Fächerkanons werden im **Fächer/Kurswahl-Fenster** alle Fächer aus dem Fächerkanon angezeigt:

|      | Fächerdaten für Klasse: 07A | ufe: 07 Zeugnisformular: Z5_8.DOC |                       |
|------|-----------------------------|-----------------------------------|-----------------------|
|      | Gewählte Fächer             |                                   | Verfügbare Fächer     |
| Fach | Erklärung                   | Karak king diana                  | ach Erklärung         |
| D    | Deutsch                     | << Fach hinzulugen AC             | G1 Arbeitsgemeinschaf |
| E    | Englisch                    | BE                                | E1 Bemerkung 1        |
| F    | Französisch                 | << Alle hinzufügen                | E2 Bemerkung 2        |
| MU   | Musik                       | B                                 | E3 Bemerkung 3        |
| KU   | Kunst                       | Fach (Ken KE                      | F Kooperationsfähigk  |
| GE   | Geschichte                  | Fach / Kurs                       | V Konfliktverhalten   |
| EK   | Erdkunde                    | ändem >>                          | Latein                |
| PK   | Politik                     |                                   | )1 Lem-und Förderemc  |
| M    | Mathematik                  |                                   | )2 Lem-und Förderem   |
| CH   | Chemie                      | Alle entfernen >>                 | )3 Lem-und Förderem   |
| PH   | Physik                      | L0                                | )4 Lem-und Förderem   |
| BI   | Biologie                    |                                   | )5 Lem-und Förderemp  |
| SP   | Sport                       | Fach suchen L0                    | )6 Lem-und Förderem   |
| LB   | Leistungsbereitschaft       | L0                                | )7 Lem-und Förderem   |
| ZS   | Zuverlässigkeit             | LO                                | )8 Lem-und Förderemp  |
| SE   | Selbstständikeit            | LO                                | )9 Lem-und Förderemp  |
|      |                             | East work above L1                | 10 Lem-und Förderemp  |
|      |                             | Fach hach open                    | 11 Lem-und Förderemp  |
|      |                             | , L1                              | 12 Lem-und Förderem   |
|      |                             | Fach nach unten L1                | 13 Lem-und Förderemp  |
|      |                             | L1                                | 4 Lem-und Förderemp   |
|      |                             | L1                                | 15 Lem-und Förderemp  |
|      |                             | L1                                | 16 Lem-und Förderemp  |
|      |                             | 00                                | D Desktische Deilegen |
|      |                             | <pre></pre>                       | >                     |
|      |                             | 1                                 |                       |

Jetzt können die Fächer noch ergänzt werden oder ihre Reihenfolge geändert werden. Mit "Speichern + Ende" wird der Fächerkanon übernommen.

**Hinweis**: Die Fächer werden wie immer erst angezeigt, wenn über die Noteneingabe eine Aktion (z.B. Eingabe) erfolgt.